# Mimamsu

**User's Guide** 

mimamsu.com/docs

# Content

| - Overview             | . 3 |
|------------------------|-----|
| - Quick Summary        | . 5 |
| - Example(HR Database) | . 6 |

## **DORM Studio:**

| - Open DORM Studio8                        |  |
|--------------------------------------------|--|
| <u>- Create New/Open Map9</u>              |  |
| - Add/Edit DOBJ 10                         |  |
| - Add/Edit R-DOBJ                          |  |
| - Add/Edit LOOK-UP 16                      |  |
| - Create LOOK-UP table                     |  |
| - Add/Edit RANGE 19                        |  |
| - Create RANGE table                       |  |
| - View Map                                 |  |
| - Auto Map                                 |  |
| - Verify Map24                             |  |
| - Export/Import/Copy                       |  |
| - Standard names for tables and columns 26 |  |

#### **STORE:**

| - Create New                               | <u>27</u> |
|--------------------------------------------|-----------|
| Open                                       | <b>28</b> |
| Update                                     | 29        |
| - Create New Selection: Select Attribute/s | 30        |

| - Create New Selection: Select Object/s | 31 |
|-----------------------------------------|----|
| - Run Selection                         | 32 |
| - Open Dataset                          | 33 |
| - Object Relations Summary              | 33 |
| - Analysis Tool : General Functions     | 34 |
| - Analysis Tool : Dobj Functions        | 36 |
| - Analysis Tool : Aggregate Functions   | 37 |
| - Analysis Tool : Analytic Functions    | 38 |
| - Analysis Tool : String Functions      | 39 |
| - Analysis Tool : Date Functions        | 40 |
| - Dataset Tool                          | 41 |
| - Re-Run Selection                      | 42 |

## Metadata:

| - Dataset Metadata   | 43 |
|----------------------|----|
| - Statistic Metadata | 44 |
| - Subset Metadata    | 45 |

## Appendix:

| - Appendix-1:Relational Data Object Model | <u>. 46</u> |
|-------------------------------------------|-------------|
| - Appendix-2:Create Dataset               | . 53        |
| - Appendix-3:Object Relations Summary     | . 54        |
| - Appendix-4:Create and Append Statistic  | . 55        |

## **Overview**

Mimamsu consists of four components (DORM Studio, Store, Analysis Tool and Dataset Tool). DORM Studio is a facility to create Data Object Relationship Map (DORM) of relational database(with RDOM\*) in terms of objects and attributes. Store is a facility to create dataset (with metadata) by creating and running data elements(attributes) selection. Analysis Tool is a facility to perform statistical analysis, and append the statistics to the dataset. Dataset Tool is to create subset and/or filter the dataset.

Datasets, statistical analysis and subsets get stored as database table/s. For datasets and subsets a metadata table gets created together with the data table. Datasets, statistical analysis and subsets tables (together with metadata tables) can also be exported as CSV files.

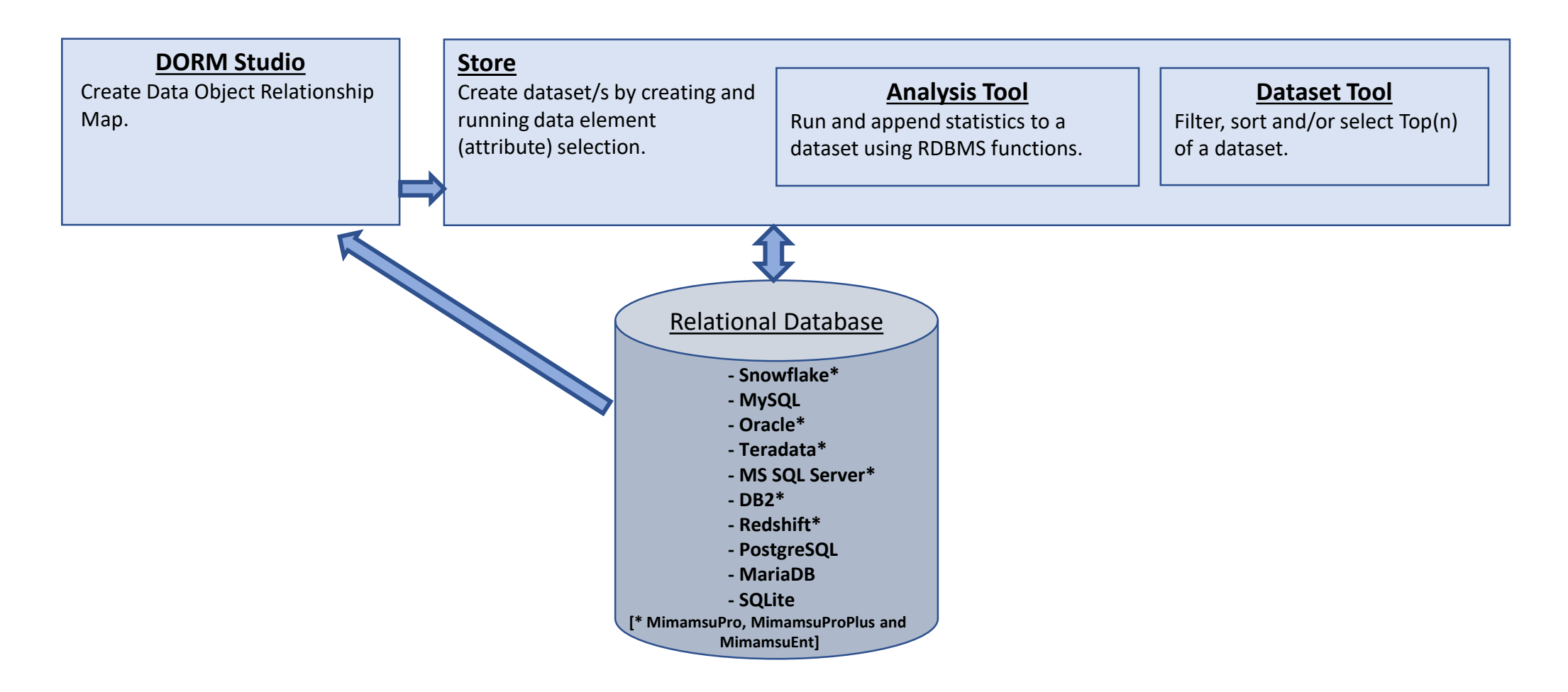

**DORM Studio**: includes facility to create Data Object Relationship Map (DORM) as well as copy, import and export map features. In addition to individual interfaces for adding DOBJ, R\_DOBJ, LOOK-UP and RANGE objects the facility includes interfaces to create LOOK-UP and RANGE tables as well. It also includes 'AutoMap' and 'Verify Map' features. The 'AutoMap' adds (i.e. maps) tables and columns with standard names (see '<u>Standard Names for Tables and Columns</u>' section) as DOBJ and R-DOBJ components automatically. The 'Verify Map' verifies database/schema content for adherence to Relational Data Object Model.

<u>Store</u>: is an interface, created using DORM, to create and run data element(attributes) selection to create dataset (with Dataset Metadata\*). Store also includes 'Analysis Tool' and 'Dataset Tool' as part of 'Work with Dataset' feature.

**Object Relations Summary:** Each dataset gets created with Object Relations Summary. It is an interactive presentation of all combinations of related object counts in the dataset. The summary shows total counts of the objects at the top. The bottom part of the summary is interactive; it shows from left to right all combinations of related object counts, from left to right in descending order of object combination size.

<u>Analysis Tool:</u> is an interface to create and append statistics to the dataset. The tool consists of six types of functions, 1) General Functions (i.e. CASE STATEMENT, EXPRESSION), 2) DOBJ Functions (i.e. COUNT, FREQUENCY COUNT, EMBED-FN-CODE), 3) Aggregate Functions, 4) Analytic Functions, 5) String Functions and 6) Date/Time Functions. Metadata about appended statistic gets added to Dataset Metadata\*. Also, when a statistic's table is exported as CSV file, two files get created; a file for statistic and a file for Statistic Metadata\*\*. [*Note: All functions are built in functions of the database system in use.*]

**Dataset Tool:** includes features to subset and/or order a dataset. It also includes features to save a subset as database table and export the subset as CSV file. Each Saved subset is created with associated Subset Metadata<sup>\*\*\*</sup> table.

\* see <u>Dataset Metadata</u> for details.

**\*\*** see <u>Statistic Metadata</u> for details.

\*\*\* see <u>Subset Metadata</u> for details.

# **Quick Summary**

**Step 1:** Create Data Object Relationship Map (DORM) of the database/schemas (with RDOM\*) using 'DORM Studio'.

| Exit        |       |             | Stores |
|-------------|-------|-------------|--------|
| Open        | STORE | DESCRIPTION |        |
| Update      |       |             |        |
| DORM Studio |       |             |        |
| New         |       |             |        |

**Step 2:** Create 'Store' using the DORM.

| Exit        |       |             | Stores |
|-------------|-------|-------------|--------|
| Open        | STORE | DESCRIPTION |        |
| Update      |       |             |        |
| DORM Studio |       |             |        |
| New         |       |             |        |

**Step 3:** Create and run data element(attribute) 'Selection' to create dataset/s.

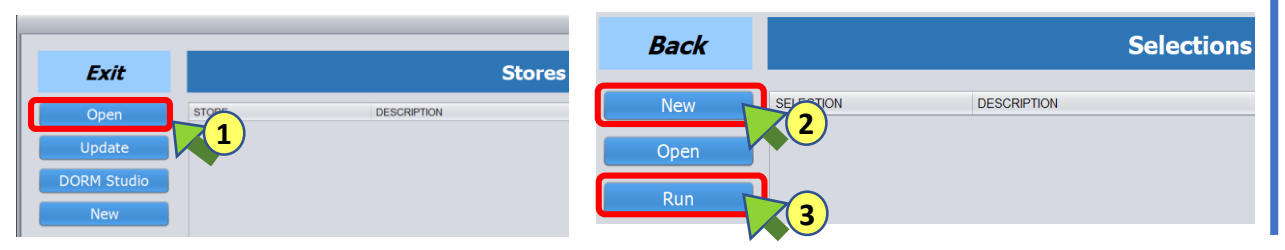

#### \* see <u>Appendix-1: Symmetric Relational Data Object Model</u> for details.

# **Step 4:** Run (and append) statistics on the dataset.

| Back                  |                       | Selections  |
|-----------------------|-----------------------|-------------|
| Neur                  | SELECTION             | DESCRIPTION |
| New                   | SELECTION1_19443125V0 | Selection1  |
| Open                  |                       |             |
|                       |                       |             |
| Re-Run                |                       |             |
| Work with<br>Datasets | 1                     |             |

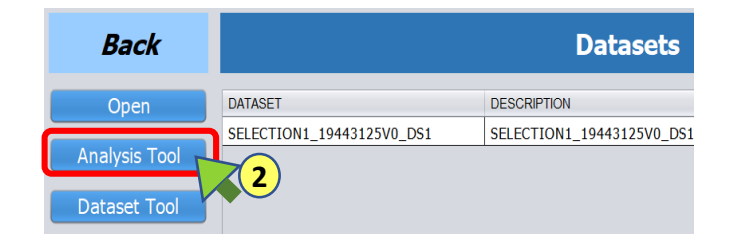

# **Step 5:** Subset, sort and/or filter the dataset.

| Back          |                           | Datasets                  |
|---------------|---------------------------|---------------------------|
| Open          | DATASET                   | DESCRIPTION               |
| Analysis Tool | SELECTION1_19443125V0_DS1 | SELECTION1_19443125V0_DS1 |
| Dataset Tool  |                           |                           |

# **Example (HR Database)**

This guide refers to following example. There are two databases (i.e. schemas) 'hr' and 'userdb' on MySQL server. 'hr' database tables and views contain employee and department data and 'userdb' is used to store datasets, statistical analysis and subset tables.

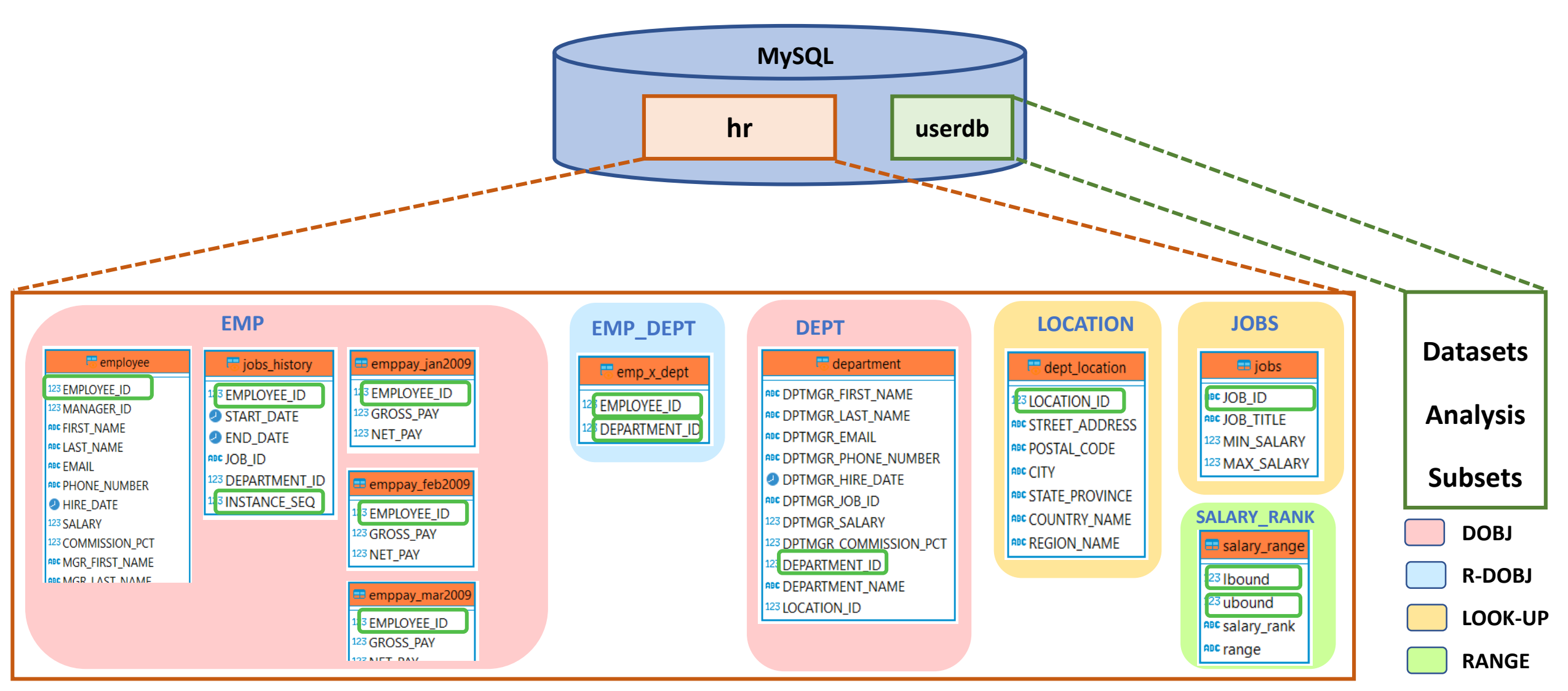

# Example (HR Database)

(RDOM diagram)

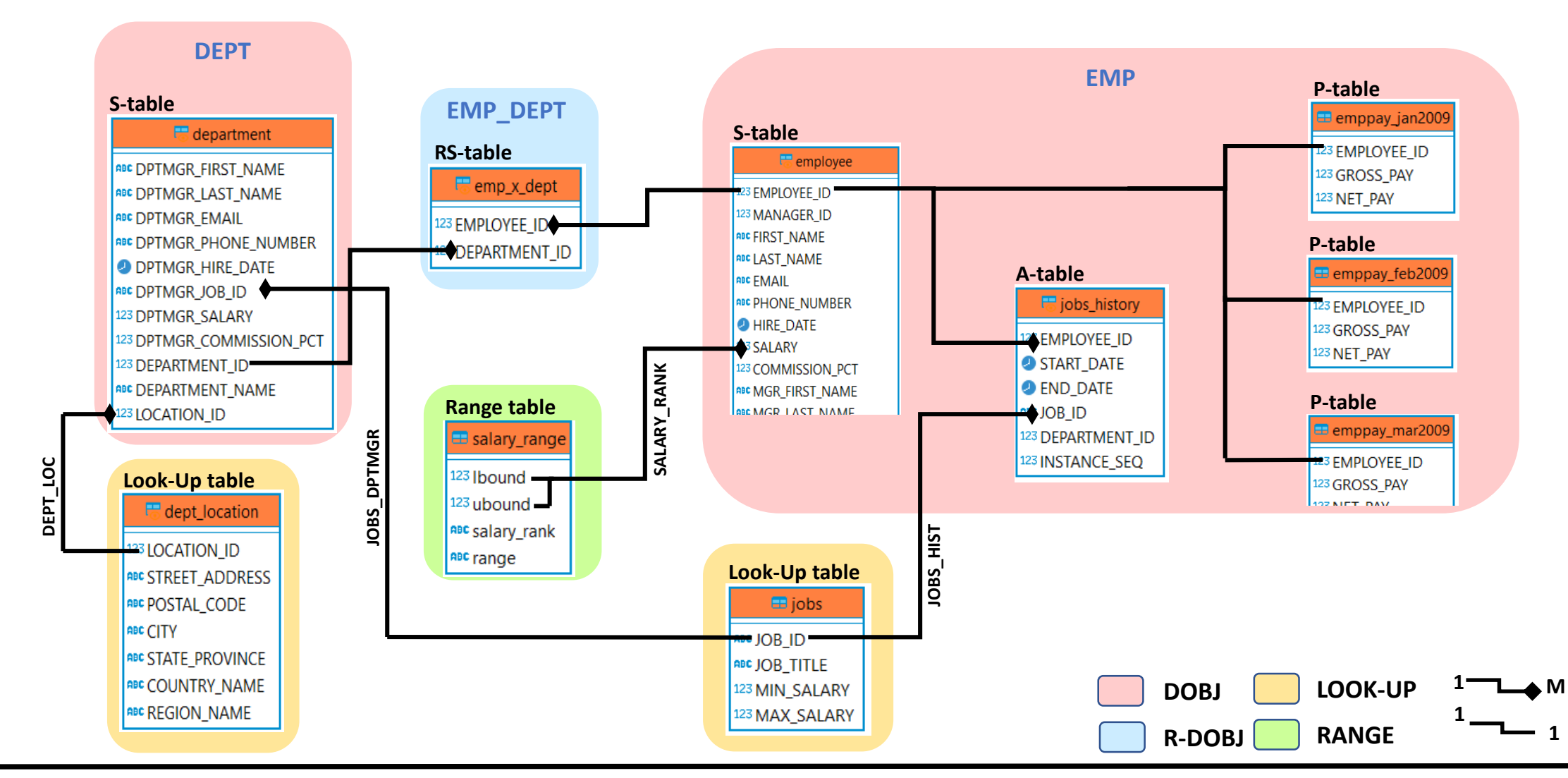

In terms of relational database, DEPARTMENT\_ID and EMPLOYEE\_ID are primary-keys (not NULL) for 'department' and 'employee' tables (i.e. S-tables) respectively. For 'jobs\_history' table (i.e. A-table) EMPLOYEE\_ID + INSTANCE\_SEQ is primary-key where EMPLOYEE\_ID is foreign-key to 'employee' table. For 'emppay\_jan2009', 'emppay\_feb2009' and 'emppay\_mar2009' tables (i.e. P-tables) EMPLOYEE\_ID is primary-key and foreign-key to 'employee' table. For 'emp\_x\_dept' table (i.e. RS-table) EMPLOYEE\_ID + DEPARTMENT\_ID is primary-key (not NULL) and are foreign-keys to 'employee' and 'department' tables respectively. DORM Studio: - Open

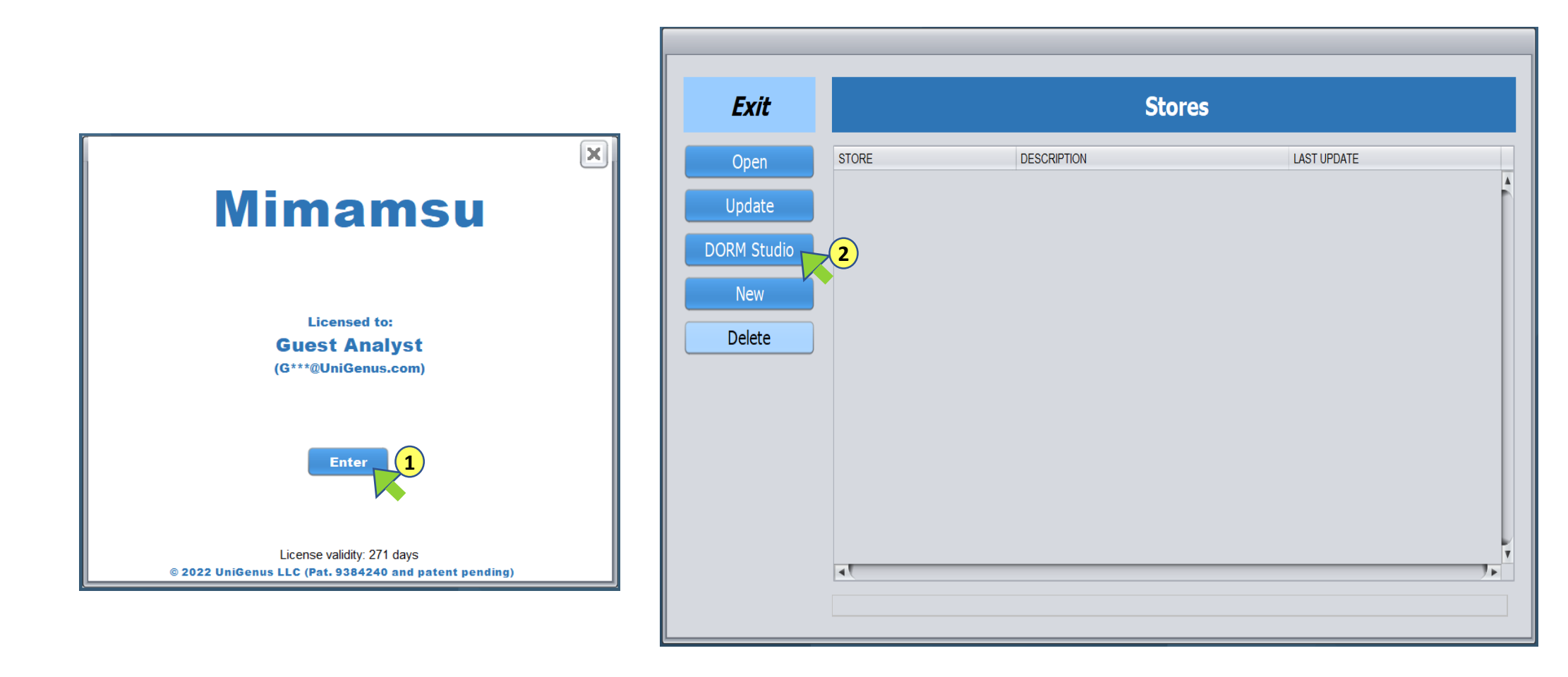

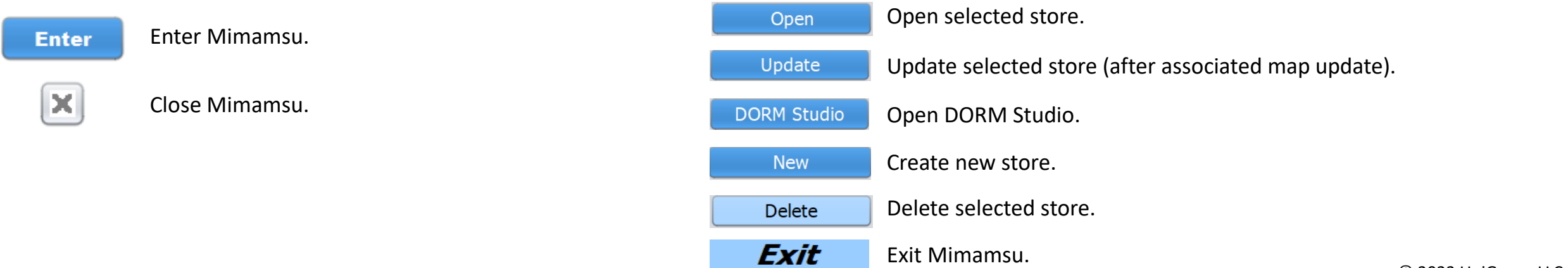

- DORM Studio:
- New map

|             | _           |                        |                   |             |            |
|-------------|-------------|------------------------|-------------------|-------------|------------|
| Back        |             | Data Obje              | ct Relationship N | laps        |            |
| Open        | NAME        | DESCRIPTION            | LAST UPDATE       | STORE       |            |
| New         | 1           |                        |                   |             |            |
| Create Copy |             |                        |                   |             |            |
| Export      |             |                        |                   |             |            |
| Import      |             |                        |                   |             |            |
|             |             |                        |                   |             |            |
|             |             |                        |                   |             |            |
|             |             |                        |                   |             |            |
|             | •           |                        |                   |             | 7          |
|             |             |                        |                   |             |            |
| Open        | Onen selec  | ted man                |                   | NAME        |            |
|             |             |                        |                   | NAME        |            |
| New         | Create new  | map.                   |                   | DESCRIPTION | Map desci  |
| Create Copy | Create dup  | licate copy of the sel | lected map.       | LAST UPDATE | Last updat |
| Export      | Export sele | cted map as a file.    |                   | STORE       | Name of a  |
| Import      | Import map  | o from a file.         |                   |             |            |
|             |             |                        |                   |             |            |

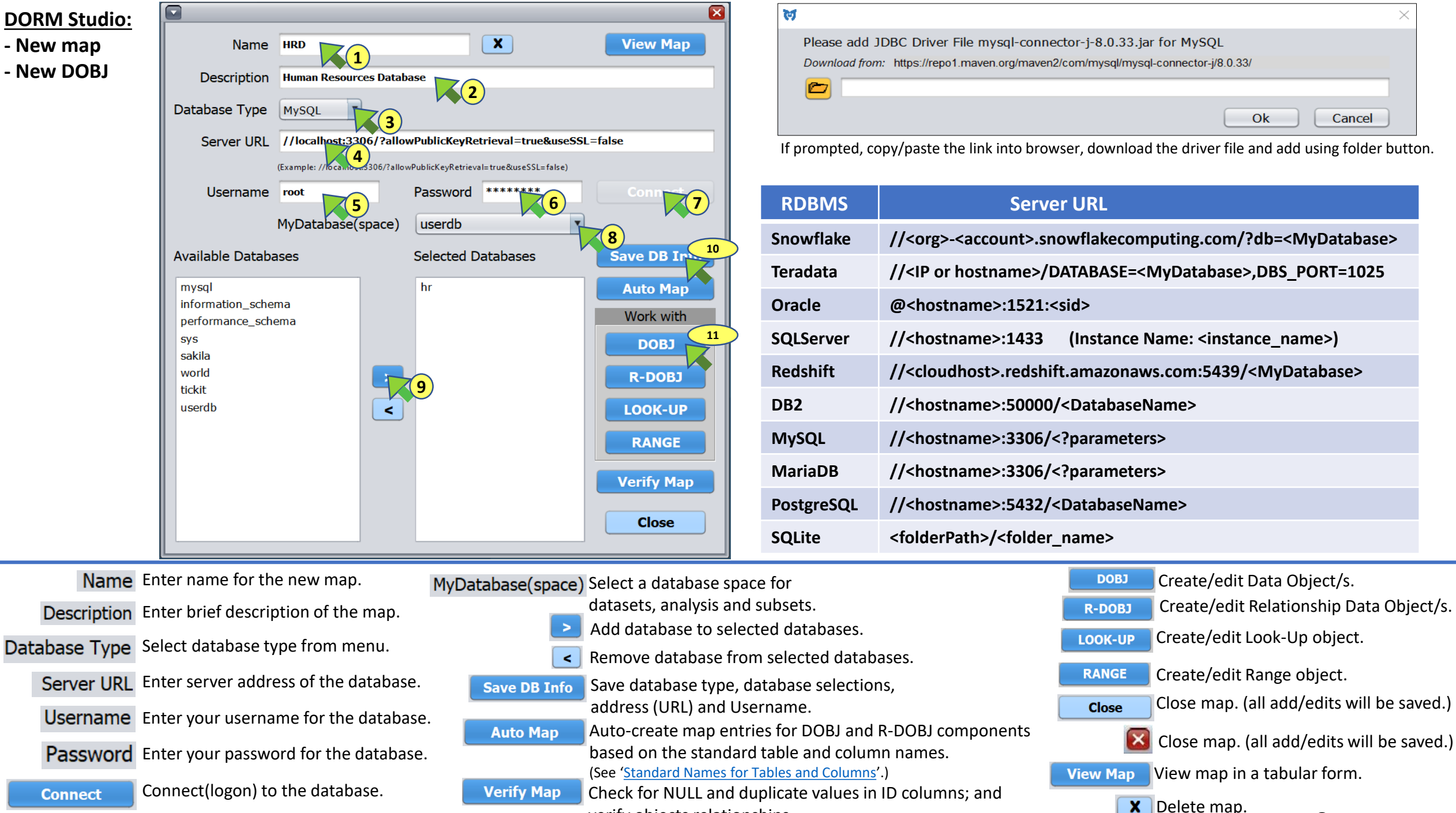

verify objects relationships.

| DORM Studi   | <u>o:</u>  |                         |                                       |                             |                              |                                    |                               |             |                  |                |              |
|--------------|------------|-------------------------|---------------------------------------|-----------------------------|------------------------------|------------------------------------|-------------------------------|-------------|------------------|----------------|--------------|
| - New DOBJ   | 'EMP'      | MyDat                   | abase(space)                          | SELECT                      | 🔹 🚺 Dobj Name                |                                    | X View Map                    |             |                  |                |              |
| - Add Static | Table      | userdb                  | C                                     | Description                 |                              | 2                                  |                               |             |                  |                |              |
|              |            | Database                |                                       |                             | <u> </u>                     |                                    |                               |             |                  |                |              |
|              |            | ▼ 🚔 MySQL (//<br>▶ 🕋 hr | MyDatabase(s                          | pace) SELECT<br>Description | MyDatabase(space)            | SELECT *                           | Dobj Name EMP                 |             | X                | View Map       |              |
|              |            |                         | Database(schema                       | ) / Tables Static Attril    | userdb                       | Description EMPLOYEES              |                               |             |                  |                |              |
|              |            |                         | ▼ 🚔 MySQL (//localhost:3306<br>▼ 🚔 hr | 6/?allowPublic              | Database(schema) / Tables    | Static Attributes Table X employee | Aperiodic Attributes Table X  | Periodic    | Attributes Table | · X            |              |
|              |            |                         | countries                             | SELECT                      | ▼ 🚔 hr                       | Dobj-ID Column                     | Instance Update Seq. Number C | olumn 🔹 P   | eriod Type       | Period Name    |              |
|              |            |                         | dept_location                         | Row Date/                   | r department                 | EMPLOYEE_ID                        | ELECT                         | <b>v</b>    | <b>v</b>         |                |              |
|              |            |                         | emp x dept                            | SELECT                      | dept_location                | Row Date/Time Column(Optional)     | ate/Time Column(Optiona       | al) Row Dat | te/Time Column(  | (Optional)     |              |
|              |            |                         | employee                              | Attribute C                 | D emp_x_dept                 | Select                             | SELECT                        | SELE        | ECT              | ×              |              |
|              |            |                         | emppay_a                              | 4                           | employee                     | Attribute Column                   | Attribute Description         | Attribute   | a Information    |                |              |
|              |            |                         | emppay_jan2009                        | NAM                         | emppay_spices                |                                    |                               |             |                  |                |              |
|              |            |                         | emppay_jun2009                        | 9                           | emppay_jan2009               | NAME                               | DESCRIPTION                   | INFORMATION |                  |                |              |
|              |            |                         | emppay_may200                         | 9                           | emppay_mar2009               | 1 COMMISSION_PCT                   | COMMISSION_PCT                | decimal     |                  |                |              |
|              |            |                         | history                               |                             | emppay_may2009               | 2 EMAIL                            | EMAIL                         | varchar     |                  |                |              |
|              |            | Error:                  | jobs_history                          |                             | iobs                         | 3 FIRST_NAME                       | FIRST_NAME                    | varchar     |                  |                |              |
|              |            | Hint:                   | locations                             |                             | jobs_history                 | 4 HIRE_DATE                        |                               | date        |                  |                |              |
|              |            |                         | Error:                                |                             | locations                    | 6 LAST NAME                        | LAST NAME                     | varchar     |                  |                |              |
|              |            |                         | Hint:                                 |                             | Error:                       |                                    | 0/0                           | 1           | Course           | Cancel         | Done         |
|              |            |                         |                                       |                             | Hint:                        |                                    |                               |             | Save             | 7 Cancel       |              |
| *            | Create nev | <i>N</i> .              |                                       |                             | Static Attributes Table Sel  | ect from left and add Static       | attributes table.             | Sa          | ave Sa           | ve add/edits.  |              |
| Dobi Name    | Enter nam  | e of the Do             | bi.                                   |                             | Dobj-ID Column Sel           | ect Dobj-ID column from dr         | op down.                      |             |                  | ncel add/edit  | c            |
| Dobj Name    | _          |                         |                                       | Ro                          | w Date/Time Column Sel       | ect row timestamp column           | from drop down.               |             |                  | neer addy care | 5.           |
| Description  | Enter smal | ll descriptio           | on of the Dobj.                       | Aper                        | iodic Attributes Table Sel   | ect from left and add Aperi        | odic attributes table         | Do          | one Clo          | ose Dobj       |              |
|              | Add select | ed table's i            | nfo to Dobj.                          | Instance Upda               | te Seq. Number Column Sel    | ect row update seq. colum          | n from drop down.             | Vie         | w Map            | iew map in a t | abular form. |
|              |            |                         | -                                     | Pe                          | eriodic Attributes Table Sel | ect from left and add Perio        | dic attributes table          |             | - Tup            |                |              |
| ×            | Delete fro | m the map.              |                                       |                             | Period Type Cre              | ate new Period Type(or sel         | ect from drop down)           |             |                  |                |              |
| ×            | Exclude at | tribute fron            | n the Dobj.                           |                             | Period Name Ent              | er Period name.                    | · /                           |             |                  |                |              |
|              |            |                         |                                       |                             | Attribute Description Des    | scription of selected (from t      | table below) attribute        | (editable). |                  |                |              |

Attribute Information Additional info. about selected (from table below) attribute (editable).

8

| BJ MyDatabase(space)                     | EMP                            | Dobj Name EMP                      | X View Map                     |      |
|------------------------------------------|--------------------------------|------------------------------------|--------------------------------|------|
| e userdb                                 | Description EMPLOYEES          | <u>_</u>                           |                                |      |
| Database(schema) / Tables                | s Static Attributes Table 🛛 🗙  | Aperiodic Attributes Table 🛛 🗙     | Periodic Attributes Table      |      |
| ▼ 📄 MySQL (//localhost:3306/?allowPublic | employee                       | > SELECT                           | • • SELECT •                   |      |
| ▼ 🚔 hr                                   | Dobj-ID Column                 | Instance Update Seq. Number Column | * Period Type Period Name      |      |
| department                               | EMPLOYEE_ID                    | SELECT                             | Y Y                            |      |
| dept_location                            | Row Date/Time Column(Optional) | Row Date/Time Column(Optional)     | Row Date/Time Column(Optional) |      |
| depts                                    |                                | SELECT                             | ▼ SELECT ▼                     |      |
| employee                                 | Attribute Column               | Attribute Description              | Attribute Information          |      |
| emppay_apr2009                           |                                |                                    |                                |      |
| emppay_feb2009                           | Included Attributes (18)       |                                    |                                |      |
| emppay_in2009                            | NAME                           | DESCRIPTION INFORM                 | IATION                         |      |
| emppay_mar2009                           | 1 COMMISSION_PCT               | COMMISSION_PCT decimal             |                                |      |
| emppay_may2009                           | Included Attributes (17)       | cluded Attributes (1)              |                                |      |
| iobs                                     |                                | 4 TION                             | INFORMATION                    |      |
| jobs_history                             | 1 COMMISSION_PCT               | COMMISSION_PCT                     | decimal                        |      |
| locations                                | Included Attributes (18)       |                                    |                                |      |
| Error:                                   |                                | DESCRIPTION                        |                                |      |
| Hint:                                    |                                |                                    | derimal                        |      |
|                                          |                                |                                    |                                |      |
|                                          | 2 EMAIL                        | EMAIL                              | varchar                        | Save |
|                                          | 3 FIRST_NAME                   | FIRST_NAME                         | varchar                        |      |
|                                          | 4 HIRF DATE                    | HIRF DATE                          | date                           |      |

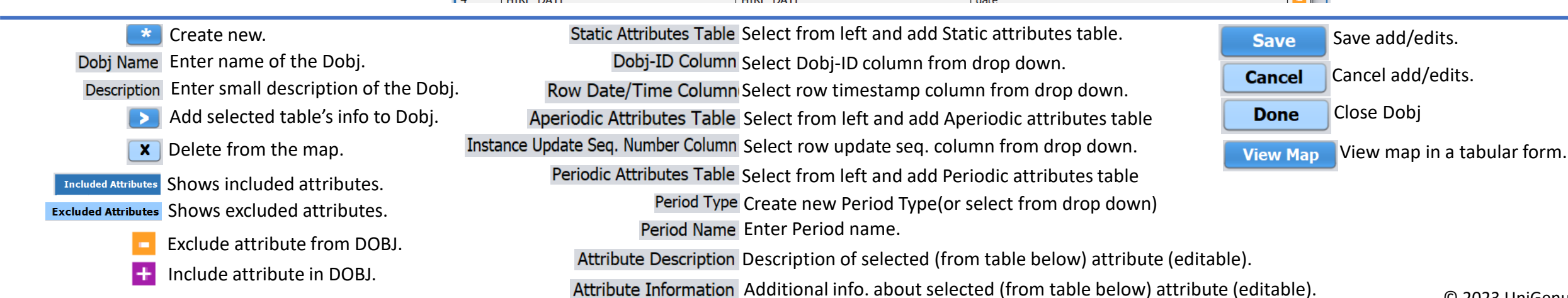

DORM - Edit '

#### **DORM Studio:**

- Edit 'EMP' DOBJ
- Add Aperiodic Table

Create new.

X

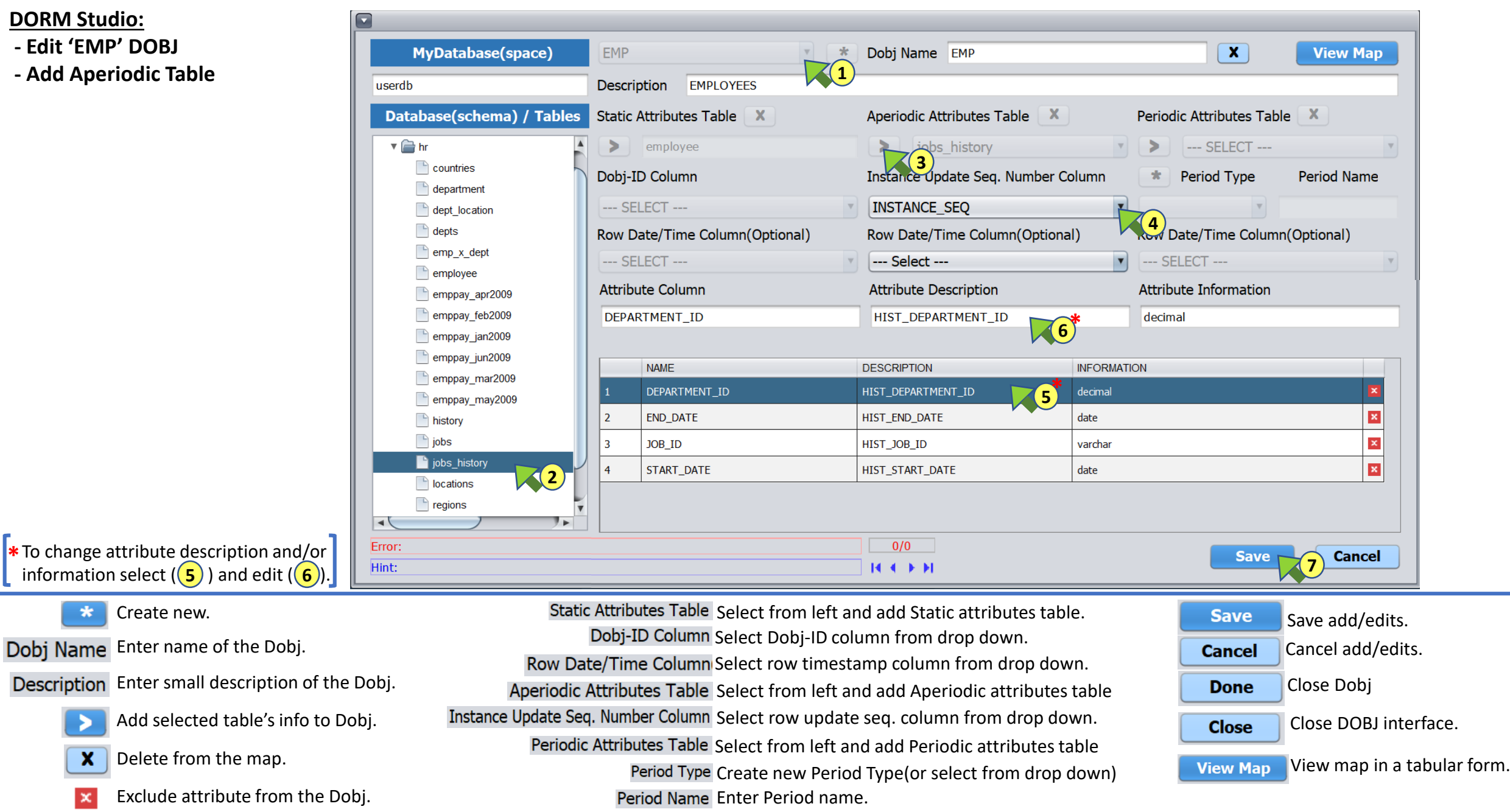

Attribute Description Description of selected (from table below) attribute (editable).

Attribute Information Additional info. about selected (from table below) attribute (editable).

**DORM Studio:** -Add Periodic X Dobi Name EMP MyDatabase(space) EMP \* View Map **Tables** Description EMPLOYEES userdb Database(schema) / Tables Static Attributes Table Periodic Attributes Table Aperiodic Attributes Table X 🔻 📄 hr > jobs history > employee ppay\_jan2009 2 Countries Period Type Dobj-ID Column Instance Update Seq. Number Column Period Name department \* Create New (3) or select (3) MONTHEY ---- SELECT ----INSTANCE SEQ JAN2009 dept\_location 4 Period Type for each Periodic depts Row Date/Time Col Row Date/Time Column(Optional) Row Date/Time Column(Optional) Attributes Table emp\_x\_dept ---- SELECT -------- Select ------- Select --employee Attribute Column Attribute Description Attribute Information emppay\_apr2009 emppay\_feb2009 📄 emppay\_jan2009 emppay\_jun2009 NAME DESCRIPTION INFORMATION emppay\_mar2009 × GROSS PAY GROSS PAY decimal emppay may2009 × NET\_PAY decimal NET\_PAY history iobs Done bis\_history 6 Iocations regions 4 ! ⊳ 0/0 Error: Cancel Save Close 14 4 **>** >1 Hint: Ζ5 Static Attributes Table Select from left and add Static attributes table. Create new. \* Save Save add/edits. Dobj-ID Column Select Dobj-ID column from drop down. Enter name of the Dobj. Dobj Name Cancel Cancel add/edits. Row Date/Time Column Select row timestamp column from drop down. Description Enter small description of the Dobi. Done Close Dobj Aperiodic Attributes Table Select from left and add Aperiodic attributes table Instance Update Seq. Number Column Select row update seq. column from drop down. Add selected table's info to Dobj. Close DOBJ interface. Close

X Delete from the map.

Exclude attribute from the Dobj.

Periodic Attributes Table Select from left and add Periodic attributes table

Period Type Create new Period Type(or select from drop down) Period Name Enter Period name.

Attribute Description Description of selected (from table below) attribute (editable).

Attribute Information Additional info. about selected (from table below) attribute (editable).

View map in a tabular form. View Map

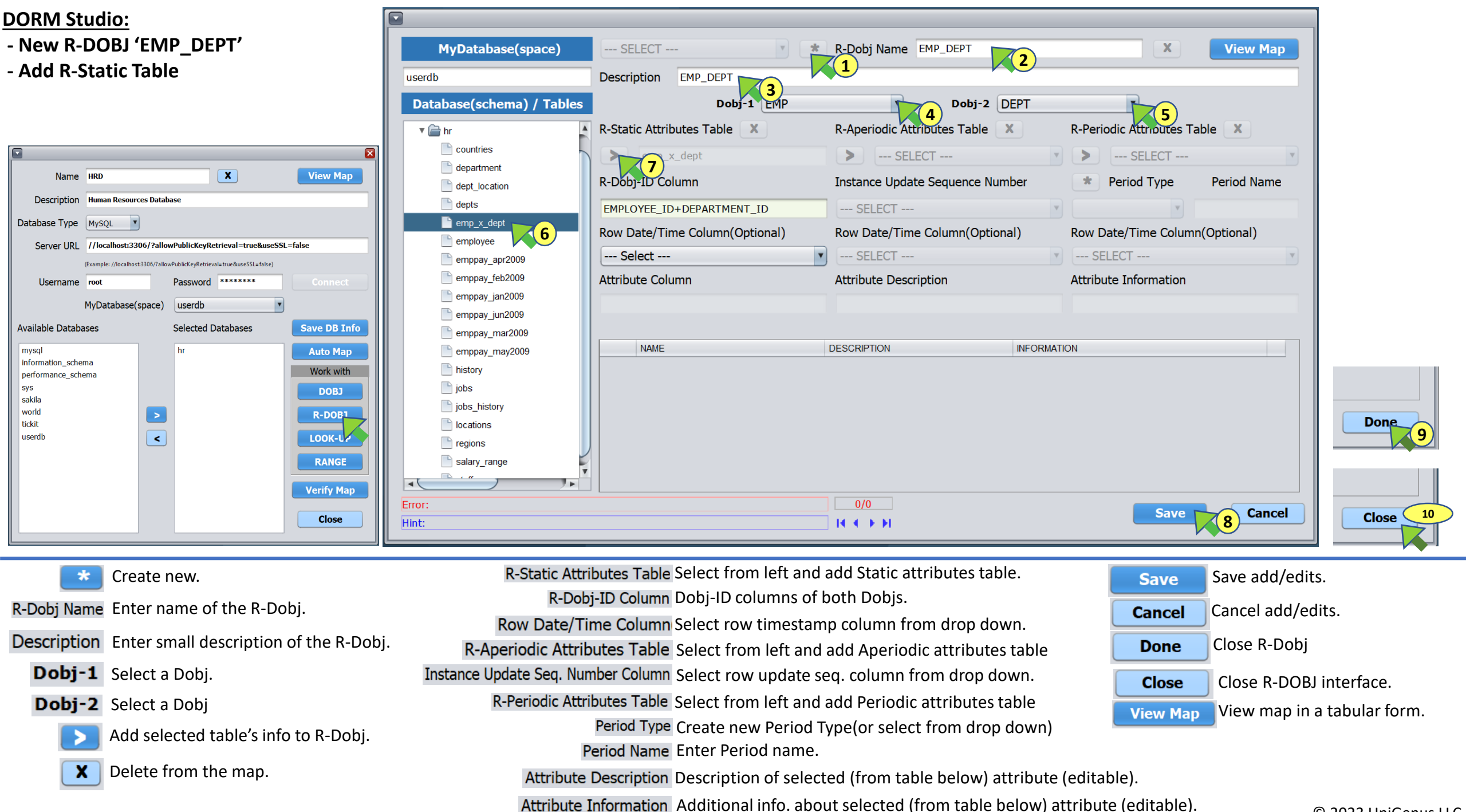

# DORM Studio:

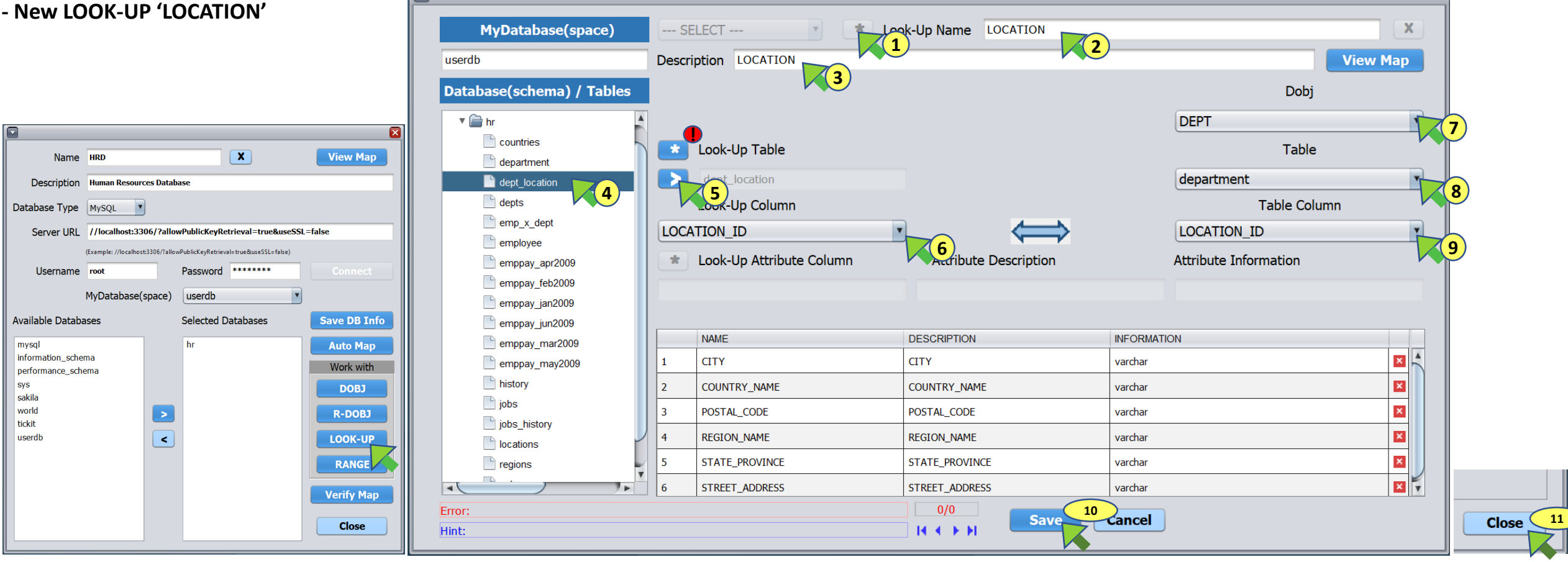

See next page for creating a new Look-Up table.

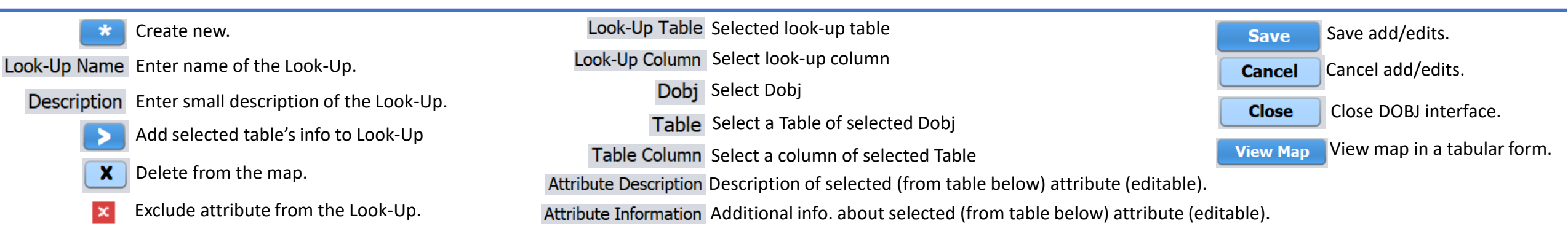

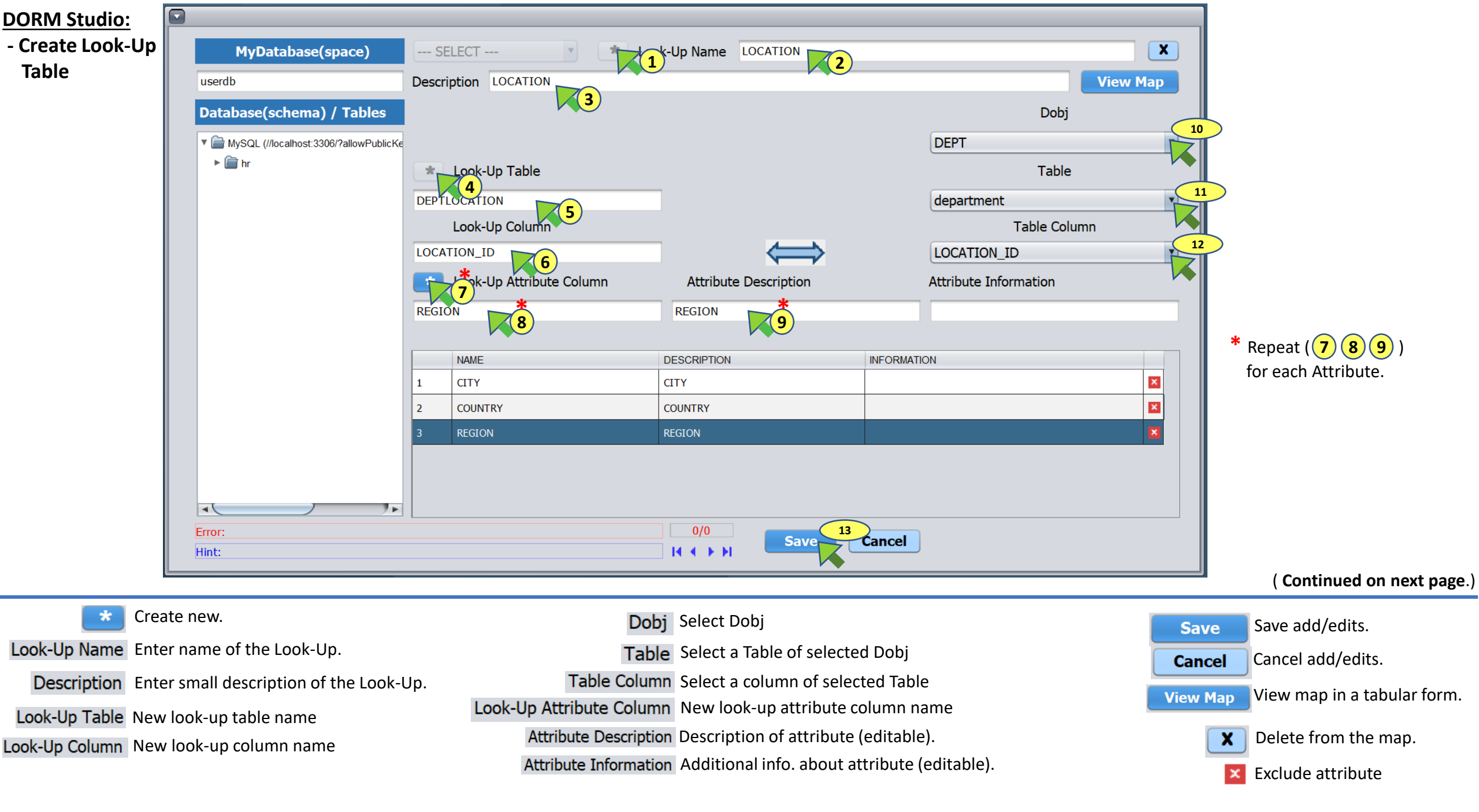

- DORM Studio:
- Create Look-Up Table

|                                       |                | New Table                                          |        |
|---------------------------------------|----------------|----------------------------------------------------|--------|
|                                       |                | Create Table                                       |        |
| Database                              | userdb         | DDL Statement                                      |        |
| Table                                 | DEPTLOCATION   | CREATE TABLE userdb.DEPTLOCATION (                 |        |
| Columns                               |                | CITY VARCHAR (50)                                  |        |
| LOCATION<br>CITY<br>COUNTRY<br>REGION |                | ,COUNTRY VARCHAR (50)<br>,REGION VARCHAR (50)<br>) |        |
| Definition                            |                |                                                    |        |
| Column                                | REGION         |                                                    |        |
| Data Type                             | e VARCHAR      |                                                    |        |
| Width / Co                            | onstraint (50) | Execute DDL                                        | Cancel |

- \* For each column repeat 1, 2 and 3 (for some data types such as VARCHAR)
  After typing Width (and/or Constraint) press Enter or click in DDL Statement box on the right.

| Database MyDatabase (space)                                     | Execute DDL | Create table in the Database |
|-----------------------------------------------------------------|-------------|------------------------------|
| Table         Table to be create                                | Cancel      | Cancel table creation        |
| Columns to be created                                           | Cancer      |                              |
| Data Type Select Data Type for the column                       |             |                              |
| Width / Constraint Enter Width and/or constraint for the column |             |                              |

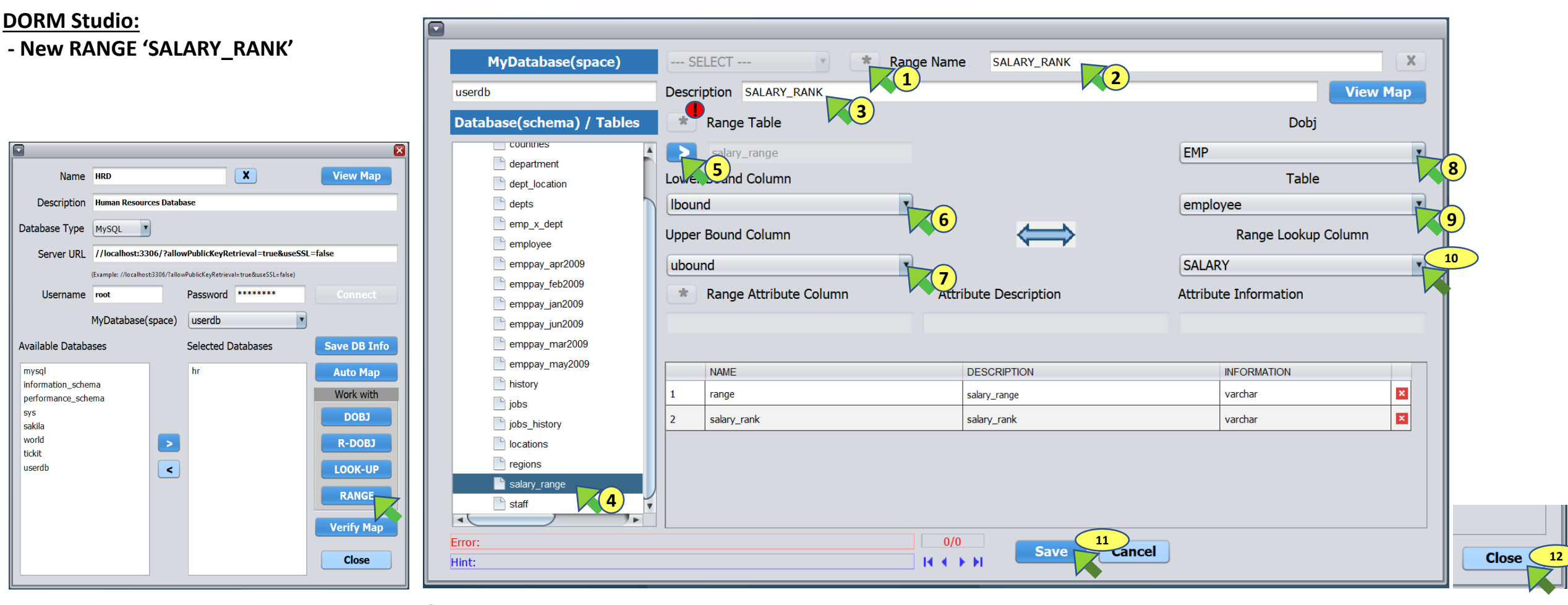

See next page for creating a new Range table.

| *           | Create new.                           | Range Table Selected range table                                                       | Save      | Save add/edits.             |
|-------------|---------------------------------------|----------------------------------------------------------------------------------------|-----------|-----------------------------|
| Range Name  | Enter name of the Range association.  | Lower Bound Column Select lower bound column                                           | Cancel    | Cancel add/edits.           |
| Description | Enter small description of the Dange  | Upper Bound Column Select upper bound column                                           |           |                             |
| Description | Enter small description of the Range. | Dobi Select Dobi                                                                       | Close     | Close DOBJ interface.       |
|             | Add selected table's info to Range    | Table Select a Table of colocted Dabi                                                  | View Man  | View map in a tabular form. |
| X           | Delete from the man                   | Table Select a Table of selected Dobj                                                  | - Hew Hup |                             |
|             | belete from the map.                  | Table Column         Select a column of selected Table                                 |           |                             |
| ×           | Exclude attribute from the Range.     | Attribute Description Description of selected (from table below) attribute (editable). |           |                             |
|             |                                       | Attribute Information Additional info. about selected (from table below) attribute (ed | itable).  | © 2023 UniGenus LLC         |

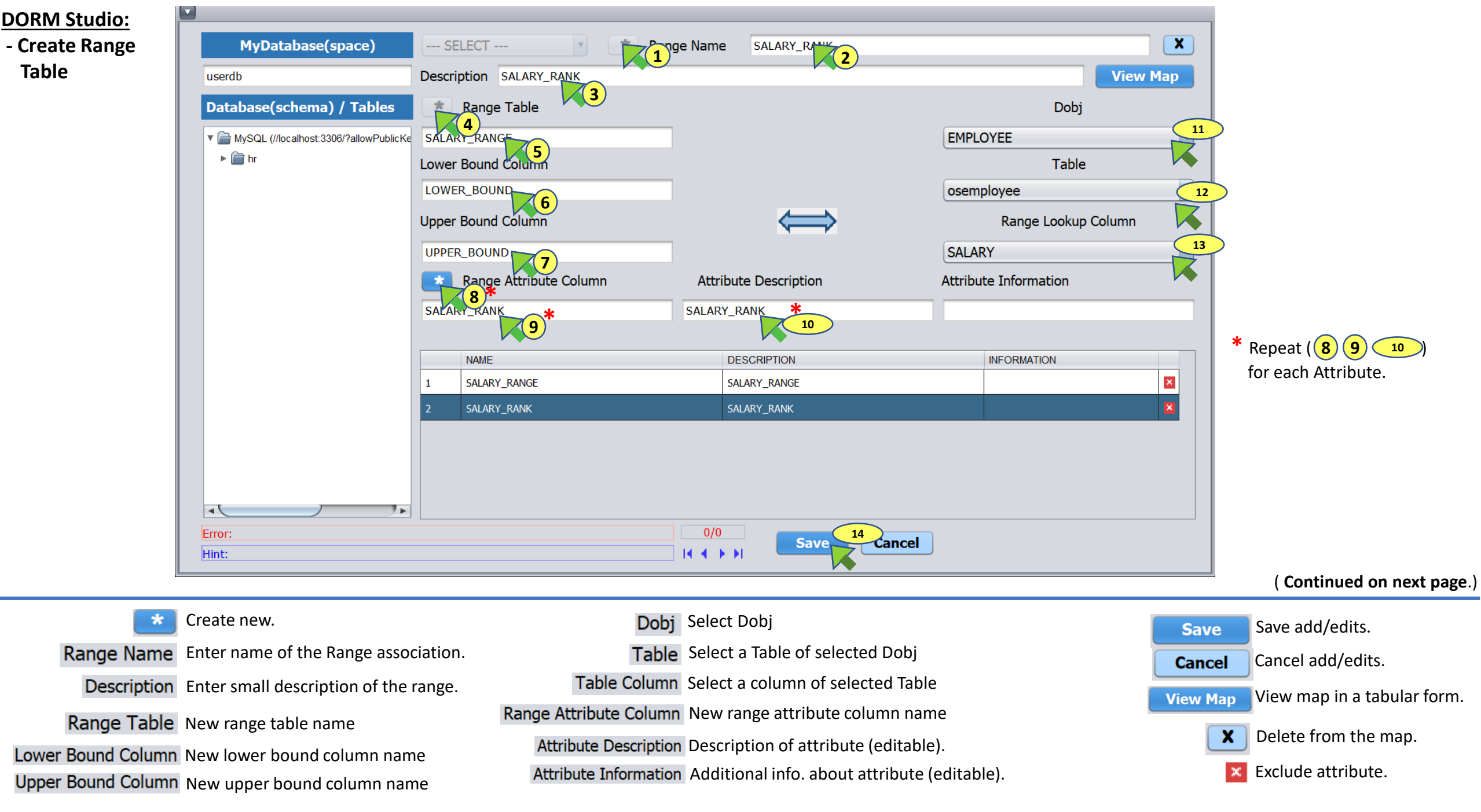

## DORM Studio:

- Create Range Table

|                                                         | New Table                                               |        |
|---------------------------------------------------------|---------------------------------------------------------|--------|
|                                                         | Create Table                                            |        |
| Database userdb                                         | DDL Statement                                           |        |
| Table SALARY_RANGE                                      | CREATE TABLE userdb.SALARY_RANGE (                      |        |
| Columns                                                 | LOWER_BOUND REAL<br>,UPPER_BOUND REAL                   |        |
|                                                         | ,SALARY_RANGE VARCHAR (50)<br>,SALARY_RANK VARCHAR (50) |        |
| SALARY_RANGE                                            |                                                         |        |
| SALARY_RANK                                             |                                                         |        |
|                                                         |                                                         |        |
| Definition                                              |                                                         |        |
| Definition                                              |                                                         |        |
| Column SALARY_RANGE                                     |                                                         |        |
| Data Type VARCHAR                                       |                                                         |        |
| Width / Constraint (50)                                 | Execute DDL                                             | Cancel |
|                                                         |                                                         |        |
| For each column repeat $(1)$ , $(2)$ and $(3)$ (for sor | me data types such as VARCHAR)                          |        |

After typing Width (and/or Constraint) press Enter or click in DDL Statement box on the right.

| Database MyDatabase (space)                                     | Execute DDL Crea | ate table in the Database |
|-----------------------------------------------------------------|------------------|---------------------------|
| Table Table to be create                                        | Cancel           | col table creation        |
| Columns to be created                                           | Cancer           |                           |
| Data Type Select Data Type for the column                       |                  |                           |
| Width / Constraint Enter Width and/or constraint for the column |                  |                           |

#### DORM Studio:

#### - View Map

| -                 |                              |                       |                      |              |
|-------------------|------------------------------|-----------------------|----------------------|--------------|
| Name              | HRD                          |                       | X                    | View Map     |
| Description       | Human Resources Da           | tabase                |                      |              |
| Database Type     | MySQL                        |                       |                      |              |
| Server URL        | //localhost:3306/?a          | llowPublicKeyR        | etrieval=true&us     | seSSL=false  |
|                   | (Example: //localhost:3306/? | allowPublicKeyRetriev | val=true&useSSL=fals | e)           |
| Username          | root                         | Password              | ******               | Connect      |
|                   | MyDatabase(space             | e) userdb             |                      | •            |
| Available Databa  | ises                         | Selected [            | Databases            | Save DB Info |
| mysql             |                              | hr                    |                      | Auto Map     |
| performation_sche | ema                          |                       |                      | Work with    |
| sys<br>sakila     |                              |                       |                      | DOBJ         |
| world             |                              |                       |                      | R-DOBJ       |
| userdb            | <                            |                       |                      | LOOK-UP      |
|                   |                              |                       |                      | RANGE        |
|                   |                              |                       |                      |              |
|                   |                              |                       |                      | Verify Map   |
|                   |                              |                       |                      | Class        |

| Map: HRD             |   | Details Export to CSV | Close |
|----------------------|---|-----------------------|-------|
| DEPT<br>(L) LOCATION | 3 |                       |       |
| EMP_DEPT             |   |                       |       |
|                      |   |                       |       |

| Map: HRD    |                |                |               |                     | Ex                          | port to CSV Back  | 70       |
|-------------|----------------|----------------|---------------|---------------------|-----------------------------|-------------------|----------|
| DATA OBJECT | DATABASE.TABLE | TABLE CATEGORY | COLUMN        | LOOKUP/RANGE COLUMN | LOOKUP/RANGE DATABASE.TABLE | LOOKUP/RANGE NAME |          |
| DEPARTMENTS | hr.department  | S              | DPTMGR_SALARY |                     |                             |                   | <b>A</b> |
| DEPARTMENTS | hr.department  | 5              | LOCATION_ID   |                     |                             |                   |          |
| DEPARTMENTS | hr.department  | S              | LOCATION_ID   | CITY                | hr.dept_location            | LOCATION          |          |
| DEPARTMENTS | hr.department  | S              | LOCATION_ID   | COUNTRY_NAME        | hr.dept_location            | LOCATION          |          |
| DEPARTMENTS | hr.department  | 5              | LOCATION_ID   | LOCATION_ID         | hr.dept_location            | LOCATION          |          |
| DEPARTMENTS | hr.department  | S              | LOCATION ID   | POSTAL CODE         | hr.dept_location            | LOCATION          |          |

| Data Object : DEPT |                |                       |                     |                             | Export to CSV Back |
|--------------------|----------------|-----------------------|---------------------|-----------------------------|--------------------|
| DATABASE.TABLE     | TABLE CATEGORY | COLUMN                | LOOKUP/RANGE COLUMN | LOOKUP/RANGE DATABASE.TABLE | LOOKUP/RANGE NAME  |
| hr.department      | S              | DEPARTMENT_ID         |                     |                             |                    |
| hr.department      | S              | DEPARTMENT_NAME       |                     |                             |                    |
| hr.department      | S              | DPTMGR_COMMISSION_PCT |                     |                             |                    |
| hr.department      | S              | DPTMGR_EMAIL          |                     |                             |                    |

- \* DOBJs are shown in diagonal sequence (i.e. DEPT and EMP), R-DOBJs are shown at row-column intersection of the two related DOBJs.
- To view details of an object, click on the cell
  - Details Show database, tables and columns of all the data objects

Export to CSV Export current view to CSV file.

Back Show map view

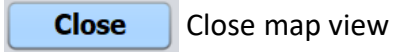

#### - AutoMap

In this example there are two DOBJs (EMPLOYEE and DEPARTMENT) and one R-DOBJ (EMPDEPT). Tables and columns are named as per the standard\*.

|                                     |                                   |                  |                        |                   |                     | 123 EMPI<br>123 MAN | AGER_ID          | 123               | EMPLO            | YEE_ID                   |
|-------------------------------------|-----------------------------------|------------------|------------------------|-------------------|---------------------|---------------------|------------------|-------------------|------------------|--------------------------|
| Name                                | HRD                               |                  | X                      | View Map          |                     | ADC FIRST           | _NAME            | 2                 | START_           |                          |
| Description                         | Human Resources Databa            | ase              |                        |                   |                     |                     | _NAME            | 080               |                  | AIE                      |
| Database Type                       | MySQL                             |                  |                        |                   |                     | ABC PHO             | NE_NUMBER        | 123               | DEPAR            | iment id                 |
| Server URL                          | //localhost:3306/?allov           | vPublicKeyRe     | etrieval=true&useSSL   | =false            |                     | 2 HIRE<br>123 SALA  | _DATE<br>RV      | 123               | INSTAN           | -<br>ICE_UPDT_S          |
|                                     | (Example: //localhost:3306/?allow | PublicKeyRetriev | val=true&useSSL=false) |                   |                     | NBC JOB             | D                |                   |                  |                          |
| Username                            | root                              | Password         | *****                  |                   |                     | 123 COM             | MISSION_PCT      |                   |                  |                          |
|                                     | MyDatabase(space)                 | userdb           | •                      |                   |                     | ABC MGR             | FIRST_NAME       |                   |                  |                          |
| Available Databa                    | ases                              | Selected [       | Databases              | Save DB Info      |                     |                     |                  |                   |                  |                          |
| mysql                               |                                   | hr               |                        | Auto Map          | 1                   |                     |                  |                   |                  |                          |
| information_sche<br>performance_sch | ema                               |                  |                        | Work with         |                     |                     |                  |                   |                  |                          |
| sys                                 |                                   |                  |                        | DOBJ              |                     |                     |                  |                   |                  |                          |
| world                               |                                   |                  |                        | R-DOBJ            |                     |                     |                  |                   |                  |                          |
| tickit<br>userdb                    |                                   |                  |                        | LOOK-UP           |                     |                     |                  |                   |                  |                          |
|                                     |                                   |                  |                        | PANCE             |                     |                     |                  |                   |                  |                          |
|                                     |                                   |                  |                        | KANGE             |                     |                     |                  |                   |                  |                          |
|                                     |                                   |                  |                        | Verify Map        |                     |                     | Name             | HRD               |                  | X                        |
|                                     |                                   |                  |                        | Close             |                     |                     | Description      | Human Reso        | ources Datab     | ase                      |
|                                     |                                   |                  |                        |                   |                     |                     | Database Type    | MySQL             | •                |                          |
| Auto Map Confi                      | rmation                           |                  |                        |                   |                     | ×                   | Server URL       | //localhost       | 3306/?allov      | vPublicKeyRetrieva       |
|                                     |                                   |                  |                        |                   |                     |                     |                  | (Example: //local | host:3306/?allov | PublicKeyRetrieval=true8 |
| Та                                  | bles and columns na               | amed as p        | er the standard o      | lefined in RDOM_a | nd_DORM_Studio.pdf( | ast page)           | Username         | root              |                  | Password ****            |
| wil                                 | ll be mapped as DOI               | 3J and RE        | OBJ component          | S.                |                     |                     |                  | MyDatabas         | e(space)         | userdb                   |
|                                     |                                   |                  |                        |                   | OK                  | Cancel              | Available Databa | ises              |                  | Selected Datab           |
|                                     |                                   |                  |                        |                   |                     |                     | mysql            |                   |                  | hr                       |
|                                     |                                   |                  |                        |                   |                     |                     | information_sche | ma                |                  |                          |
|                                     | Auto Map                          |                  |                        | $\times$          |                     |                     | sys              |                   |                  |                          |
|                                     |                                   |                  |                        |                   |                     |                     | sakila<br>world  |                   |                  |                          |
|                                     |                                   | AutoMap          | completed suc          | cessfully.        |                     |                     | tickit           |                   |                  |                          |
|                                     |                                   | 2 DOBJ           | and 1 R-DOB            | J updated.        |                     |                     | userdb           |                   | <                |                          |
|                                     |                                   |                  |                        |                   |                     |                     |                  |                   |                  |                          |
|                                     |                                   |                  |                        | 3                 |                     |                     |                  |                   |                  |                          |
|                                     |                                   |                  |                        |                   |                     |                     |                  |                   |                  |                          |
|                                     |                                   |                  |                        |                   |                     |                     |                  |                   |                  |                          |

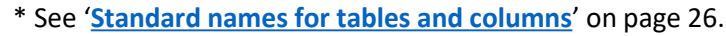

**EMPLOYEE** DEPARTMENT **EMPDEPT** Aperiodic Periodic Static Static Static 🖶 osemployee le oaemployee\_jobs\_h opemployee\_monpay\_jan09 🖶 osdepartment 🖶 rsempdept 123 EMPLOYEE\_ID REC DPTMGR\_FIRST\_NAME 123 GROSS\_PAY 123 EMPLOYEE ID ADC DPTMGR\_LAST\_NAME 123 NET\_PAY 123 DEPARTMENT\_ID ADC DPTMGR\_EMAIL ABC DPTMGR\_PHONE\_NUMBER 🚥 opemployee\_monpay\_feb09 OPTMGR\_HIRE\_DATE 123 EMPLOYEE\_ID ABC DPTMGR\_JOB\_ID SEQ 123 GROSS\_PAY 123 DPTMGR\_SALARY 123 NET\_PAY 123 DPTMGR\_COMMISSION\_PCT 123 DEPARTMENT\_ID opemployee\_monpay\_mar09 ADC DEPARTMENT\_NAME 123 LOCATION\_ID 123 EMPLOYEE\_ID 123 GROSS\_PAY 123 NET\_PAY Map: HRD X Export to CSV Close 6 View Map (5 DEPARTMENT EMPDEPT EMPLOYEE l=true&useSSL=false useSSL=false) \*\*\*\* Save DB Info ases 4 Auto Map Work with DOBJ R-DOBJ LOOK-UP RANGE Verify Map Close

#### - Verify Map

- Check for NULL values in ID columns of all tables.

- Check for duplicate values in ID columns of all tables.
- Verify integrity of object components relationships.

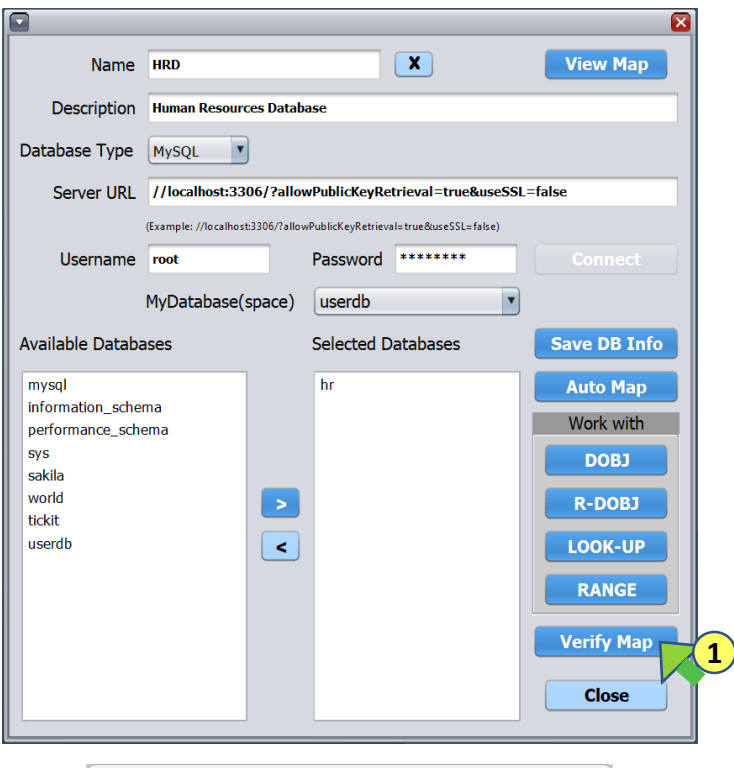

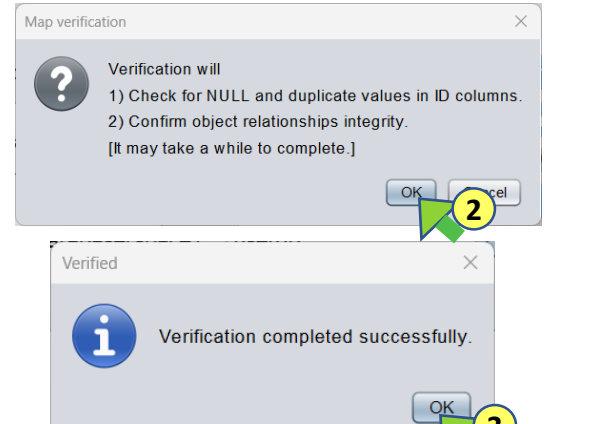

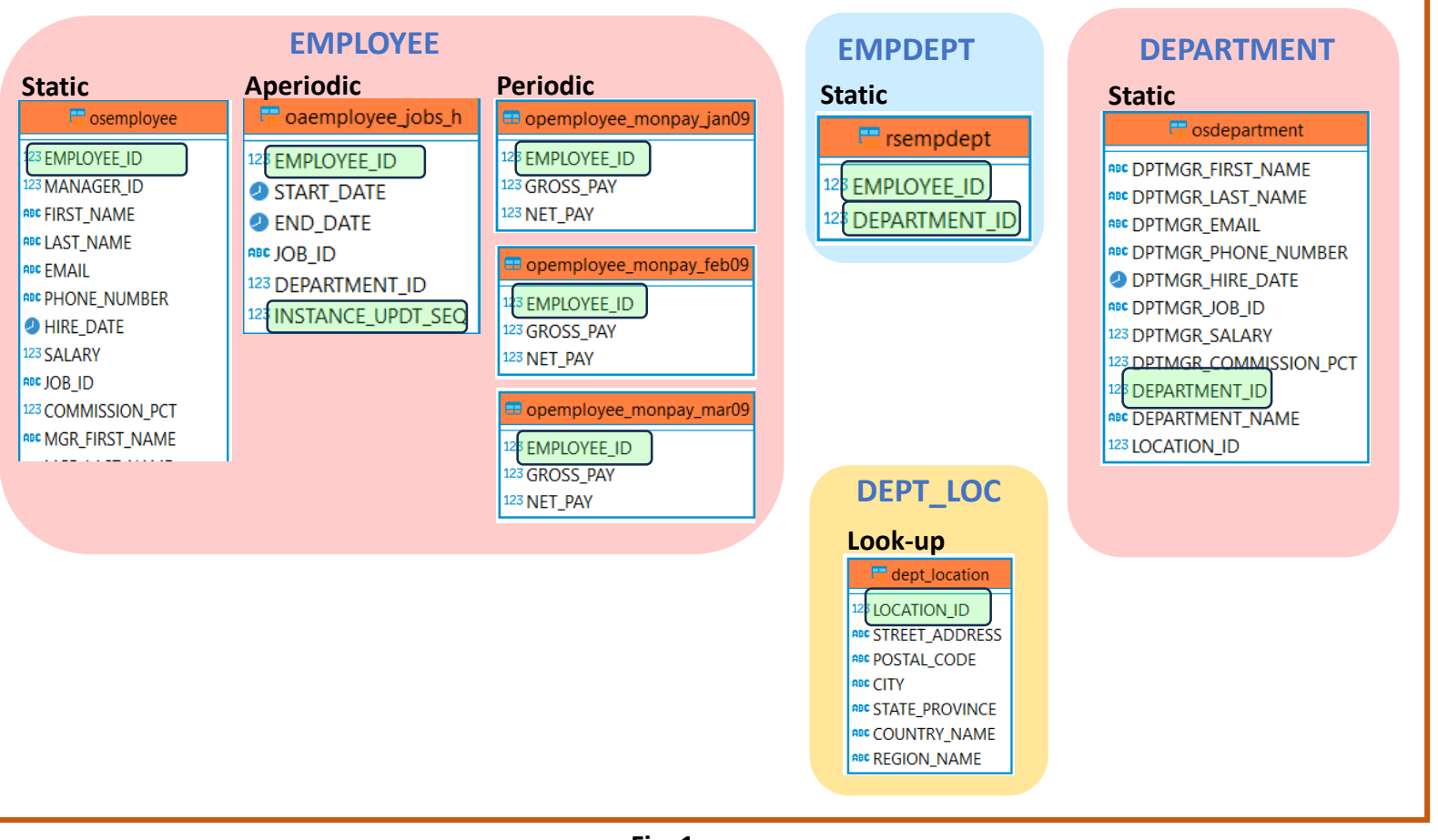

Fig. 1

#### - Verification process:

- 1) Check for NULL and duplicate values in ID columns (highlighted in green in Fig 1)
- 2) Check for non-ID values in object components:
  - i) EMPLOYEE\_ID column of oaemployee\_jobs\_h table must not have value that does not exists in EMPLOYEE\_ID column of osemployee table.
  - ii) EMPLOYEE\_ID column of opemployee\_monpay\_jan09, opemployee\_monpay\_feb09 and opemployee\_monpay\_mar09 tables must not have value that does not exists in EMPLOYEE\_ID column of osemployee table.
- iii) EMPLOYEE\_ID and DEPARTMENT\_ID columns of rsempdept table must not have value that does not exists in EMPLOYEE\_ID and DEPARTMENT\_ID columns of osemployee and osdepartment tables respectively.

- Export/Import/Copy:

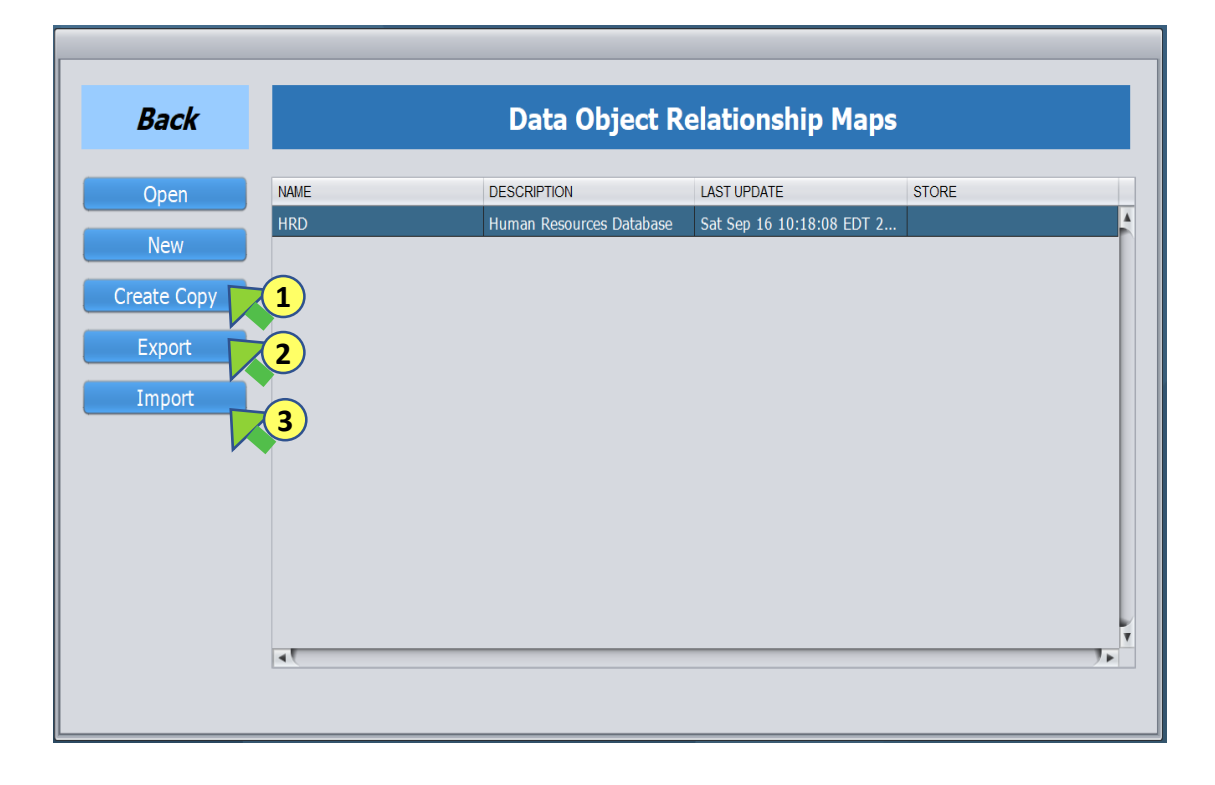

**1. Create Copy**: Duplicates selected map.

|             | Create Copy                       |
|-------------|-----------------------------------|
| Source Map  |                                   |
| Name        | HRD                               |
| Description | Human Resources Database          |
| New Map     |                                   |
| Name        | HRDCopy                           |
| Description | Human Resources Database Map Copy |
|             | Create Copy Cancel                |

**2. Export**: Exports selected map as a file.

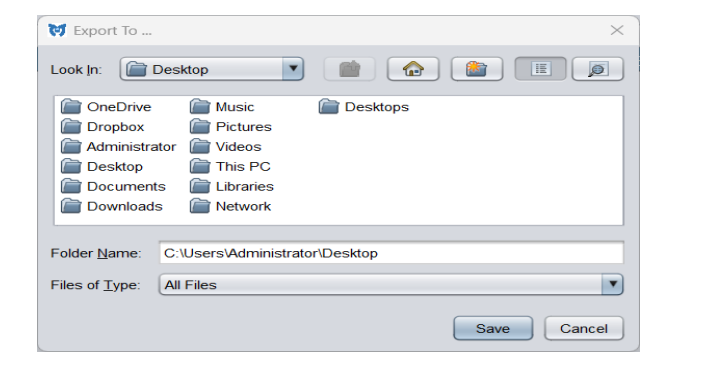

**3. Import**: Imports map from a file.

| 💓 Import Fron                                                            | n Database                                                             |          |            |
|--------------------------------------------------------------------------|------------------------------------------------------------------------|----------|------------|
| Look In:                                                                 | Desktop                                                                |          |            |
| OneDrive     Dropbox     Administra     Desktop     Documen     Download | Music<br>Pictures<br>tor Videos<br>This PC<br>s Libraries<br>s Network | Desktops |            |
| File <u>N</u> ame:                                                       | HRD.mgf                                                                |          |            |
| Files of <u>Type</u> :                                                   | MGF                                                                    |          |            |
|                                                                          |                                                                        |          | Save Cance |

**Standard names for tables and columns**: DORM Studio's AutoMap feature creates map entries for DOBJ and R-DOBJ components from the tables and columns named using following standard.

| DOBJ |  |
|------|--|
|------|--|

| Table Type | Table Name                                           | Column Name                                                   | Note                                                                                                    |  |  |  |  |
|------------|------------------------------------------------------|---------------------------------------------------------------|----------------------------------------------------------------------------------------------------|--|--|--|--|
| Static     | OS <dobj></dobj>                                     | <dobj>_ID</dobj>                                              | <dobj> is user declared DOBJ name. <dobj> must start with a character.</dobj></dobj>                                                                                                    |  |  |  |  |
|            |                                                      | INSTANCE_UPDT_DTTM                                            | (Optional) Row update time stamp                                                                                                    |  |  |  |  |
| Aperiodic  | OA <dobj>_<string></string></dobj>                   | <dobj>_ID</dobj>                                              | <string> can be any set of characters.</string>                                                                                                    |  |  |  |  |
|            |                                                      | INSTANCE_UPDT_SEQ Column for instance update sequence number. |                                                                                                    |  |  |  |  |
|            |                                                      | INSTANCE_UPDT_DTTM                                            | (Optional) Row update time stamp                                                                                                    |  |  |  |  |
| Periodic   | OP <dobj>_<p_type>_<p_desc></p_desc></p_type></dobj> | <dobj>_ID</dobj>                                              | <p_type> is user declared period type. <p_desc> is user declared period description.<br/><p_type> and <p_desc> must not contain '_' (underscore character).</p_desc></p_type></p_desc></p_type> |  |  |  |  |
|            |                                                      | INSTANCE_UPDT_DTTM                                            | (Optional) Row update time-stamp.                                                                                                    |  |  |  |  |

**RDOBJ:** 

| ): [ | Table Type | Table Name                                             | Column Name                                                                                   | Note                                                                                                    |
|------|------------|--------------------------------------------------------|-----------------------------------------------------------------------------------------------|----------------------------------------------------------------------------------------------------|
|      | Static     | RS <rdobj></rdobj>                                     | <dobj1id><br/><dobj2id></dobj2id></dobj1id>                                                   | <rdobj> is user declared RDOBJ name. <rdobj> must start with a character.<br/><dobj1id> and <dobj2id> must be respective DOBJs' ID column names.</dobj2id></dobj1id></rdobj></rdobj>            |
|      |            |                                                        | INSTANCE_UPDT_DTTM                                                                            | (Optional) Row update time stamp                                                                                                    |
|      | Aperiodic  | RA <rdobj>_<string></string></rdobj>                   | <dobj1id> <string> can be any set of characters.       <dobj2id></dobj2id></string></dobj1id> |                                                                                                    |
|      |            |                                                        | INSTANCE_UPDT_SEQ                                                                             | Column for instance update sequence number.                                                                                                    |
|      |            |                                                        | INSTANCE_UPDT_DTTM                                                                            | (Optional) Row update time stamp                                                                                                    |
|      | Periodic   | RP <rdobj>_<p_type>_<p_desc></p_desc></p_type></rdobj> | <dobj1id><br/><dobj2id></dobj2id></dobj1id>                                                   | <p_type> is user declared period type. <p_desc> is user declared period description.<br/><p_type> and <p_desc> must not contain '_' (underscore character).</p_desc></p_type></p_desc></p_type> |
|      |            |                                                        | INSTANCE_UPDT_DTTM                                                                            | (Optional) Row update time-stamp.                                                                                                    |

| Store:        |             |                   |             |   |                   |                                             |
|---------------|-------------|-------------------|-------------|---|-------------------|---------------------------------------------|
| - Create new. |             |                   |             |   |                   |                                             |
| cicate new.   | Exit        |                   | Stores      |   |                   |                                             |
|               | Open        | STORE DESCRIPTION | LAST UPDATE |   | Store Name        | HRD 2                                       |
|               | Update      |                   |             | Ê | Store Description | Human Resources Data                        |
|               | DORM Studio |                   |             |   | Select Map        | HRD 4                                       |
|               | Delete      | 1                 |             |   | Map Description   | Human Reouorces Department                  |
|               |             |                   |             |   | Database Type     | MySQL                                       |
|               |             |                   |             |   | Server URL        | /?allowPublicKeyRetrieval=true&useSSL=false |
|               |             |                   |             | V | S                 | Cancel                                      |
|               |             |                   |             |   |                   |                                             |

| Open        | Open selected store.                               | Store Name        | Enter name of the store to be created.      |                     |
|-------------|----------------------------------------------------|-------------------|---------------------------------------------|---------------------|
| Update      | Update selected store after associated map update. | Store Description | Enter brief description of the store.       |                     |
| DORM Studio | Open DORM Studio                                   | Select Map        | Select map to be associated with the store. |                     |
| New         |                                                    | Database Type     | Type of the database.                       |                     |
| New         | Create new store.                                  | Server URL        | Network address of the database.            |                     |
| Delete      | Delete selected store.                             | Save              | Create store.                               |                     |
| Exit        | Exit application.                                  | Cancel            | Cancel store creation                       | © 2023 UniGenus LLC |

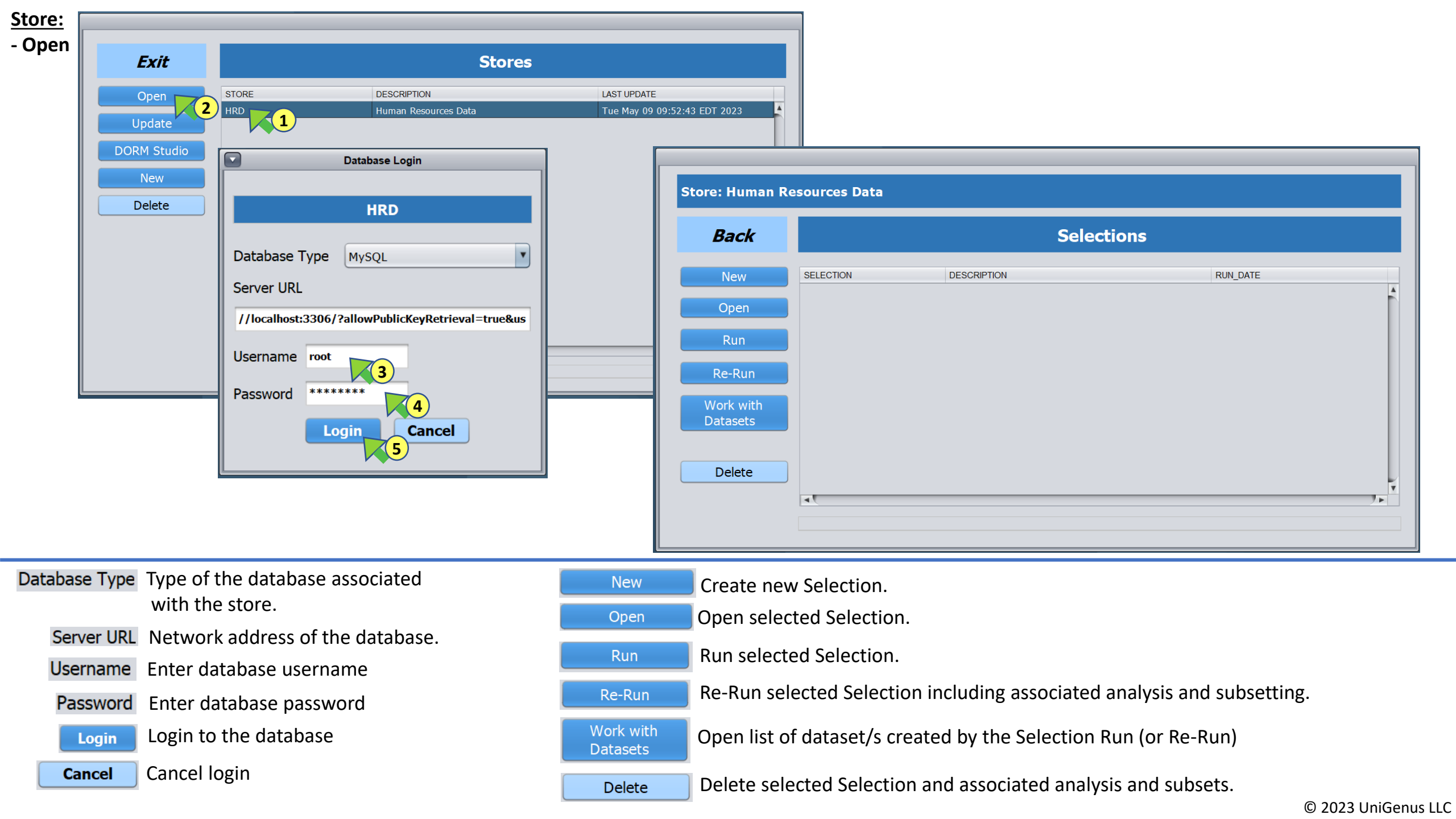

<u>Store:</u> - Update.

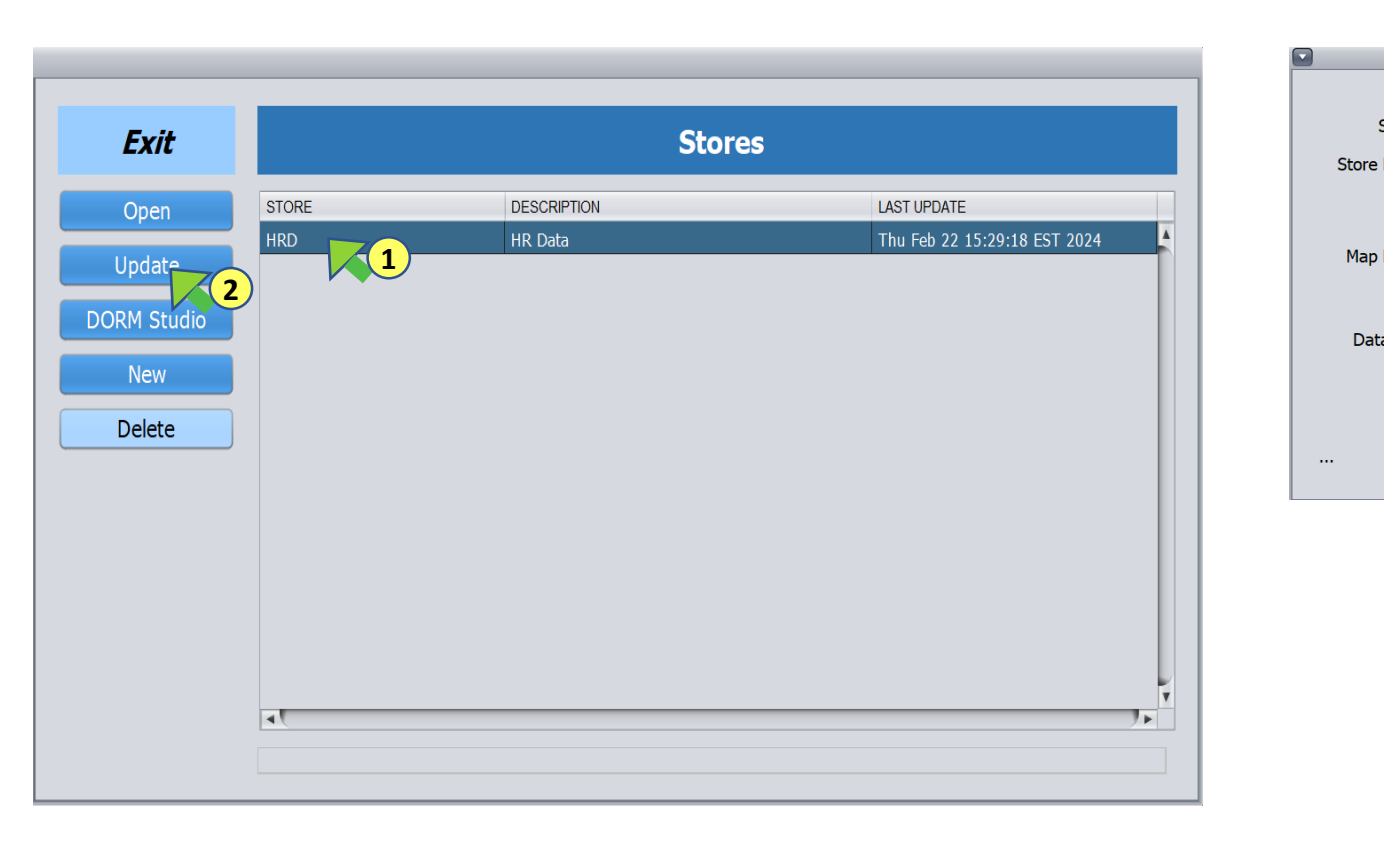

| Store Name  | HRD           |                            |                                             |
|-------------|---------------|----------------------------|---------------------------------------------|
| Description | HR Data       |                            |                                             |
|             |               |                            |                                             |
| Select Map  | HRD           |                            | w                                           |
| Description | HR Database   |                            |                                             |
|             | View Ma       | ар                         |                                             |
|             |               |                            |                                             |
| abase Type  | MYSQL         |                            |                                             |
| Server URL  | ?AllowPublicK | eyRetrieval=true&useSSL=fa | llse                                        |
|             |               | Update Cancel              |                                             |
|             |               | 3                          |                                             |
|             |               |                            |                                             |
|             |               |                            |                                             |
|             |               | Store Name                 | HRD                                         |
|             |               | Store Description          | HR Data                                     |
|             |               |                            |                                             |
|             |               | Select Map                 | HRD                                         |
|             |               | Map Description            | HR Database                                 |
|             |               |                            |                                             |
|             |               |                            | View Map                                    |
|             |               | Database Type              | MySQL                                       |
|             |               | Server URL                 | '?AllowPublicKeyRetrieval=true&useSSL=false |
|             |               |                            |                                             |
|             |               |                            | ciuse Ciose                                 |
|             |               | Store updated succes       | sstully                                     |
|             |               |                            |                                             |

| Open        | Open selected store.                               | Store Name        | Enter name of the store to be created.      |                     |
|-------------|----------------------------------------------------|-------------------|---------------------------------------------|---------------------|
| Update      | Update selected store after associated map update. | Store Description | Enter brief description of the store.       |                     |
| DORM Studio | Open DORM Studio.                                  | Select Map        | Select map to be associated with the store. |                     |
|             |                                                    | Database Type     | Type of the database.                       |                     |
| New         | Create new store.                                  | Server URL        | Network address of the database.            |                     |
| Delete      | Delete selected store.                             | Save              | Create store.                               |                     |
| Exit        | Exit application.                                  | Cancel            | Cancel store creation                       | © 2023 UniGenus LLC |

## - Create New Selection: Select attribute/s.

|          | Store: Human Resou   | urces Data            |                                          |                            |                                                                                                    |                              |                                                  |                                                                                                    |                           |
|----------|----------------------|-----------------------|------------------------------------------|----------------------------|----------------------------------------------------------------------------------------------------|------------------------------|--------------------------------------------------|----------------------------------------------------------------------------------------------------|---------------------------|
|          | Back                 | _                     | Selections                               |                            |                                                                                                    |                              |                                                  |                                                                                                    |                           |
|          | New 1                | Cobjects/At           | tributes Na                              | ame DEPTSALARY             |                                                                                                    |                              |                                                  | Save                                                                                                    | Cancel                    |
|          | Open                 | ▼ DEPARTMENTS         | Descrip                                  | tion Employee Salary and I | Departments                                                                                                    | 2                            |                                                  |                                                                                                    |                           |
|          | Run                  |                       | <b>4</b> Ob                              | oject DEPT                 |                                                                                                    | <b>3</b> )<br>Attribute Info |                                                  |                                                                                                    |                           |
|          | Re-Run               | DPTMGR_COMMISSION_PC1 | Attril                                   | DUTE DEPARTMENT NAME       |                                                                                                    | Department Name              |                                                  |                                                                                                    | Ă                         |
|          | Work with            | DPTMGR_FIRST_NAME     | On                                       | tion                       |                                                                                                    |                              |                                                  |                                                                                                    | <b>P</b>                  |
|          | Datasets             | DPTMGR_HIRE_DATE      | Add                                      |                            |                                                                                                    |                              |                                                  |                                                                                                    | <u> </u>                  |
|          |                      | COMMISSION_PCT        | Add                                      | 7                          |                                                                                                    | 0.077/01/                    | 252102                                           |                                                                                                    |                           |
|          | Delete               | FIRST_NAME            | 1                                        | OBJECT                     | ATTRIBUTE                                                                                                    | OPTION                       | PERIOD                                           | INFO<br>Department Name                                                                                        | ×                         |
|          | -                    | MONPAY_GROSS_PAY *    | 2                                        | EMP_                       | SALARY                                                                                                    |                              |                                                  | decimal                                                                                                    | ×                         |
|          |                      | FEB09                 | 3                                        | EMP_                       | MONTHLY_GROSS_PAY                                                                                                    |                              | JAN2009                                          | decimal                                                                                                    | ×                         |
| L L      |                      |                       | 4                                        | EMP_                       | MONTHLY_NET_PAY                                                                                                    |                              | JAN2009                                          | decimal                                                                                                    | ×                         |
|          |                      |                       | <ul><li>In ca</li><li>* Period</li></ul> | ase of aperiodic attribu   | te, four options(/<br>vn as <period_ty< th=""><th>ALL, CURRENT, ORIO</th><th>GINAL or PICK) will be a me) with list of period</th><th>available to choose from.<br/>s as sub-menu.</th><th></th></period_ty<> | ALL, CURRENT, ORIO           | GINAL or PICK) will be a me) with list of period | available to choose from.<br>s as sub-menu.                                                                    |                           |
| New      | Create new Selecti   | ion.                  | Name Ent                                 | er name of the select      | ion.                                                                                                    |                              | Save                                             | Save the selection.                                                                                            |                           |
| Open     | Open selected Sele   | ection.               | Description Ent                          | er brief description o     | f the selection.                                                                                                    |                              | Close                                            | Close selection interface.                                                                                     |                           |
| Run      | Run selected Selec   | ction.                | Object Obj                               | ject of the selected at    | tribute.                                                                                                    |                              |                                                  | ·                                                                                                    |                           |
| e-Run    | Re-Run selected Se   | election including    | Attribute Sele                           | ected attribute.           | lie ettribute —                                                                                                    |                              | CURRENT: Most reco<br>CURREN                     | ently added instance/s(row/s). For $\Gamma 2$ (i.e. select most recent two in dead instance/s(row/s). For ever | or example,<br>istances). |
| ork with | Open the list of dat | taset/s created by    | Attribute Info (option                   | tional) Enter addition     | al information a                                                                                                    | about the attribut           | e. ALL: All instar                               | L 3 (i.e. select 1 <sup>st</sup> , 2 <sup>nd</sup> and 3 <sup>rd</sup> inst<br>nces(rows).                     | ances).                   |
|          | Delete selected Sel  | lection and           | Add                                      | l selected attribute to    | selection.                                                                                                    |                              | PICK: Specific i<br>select 3 <sup>r</sup>        | nstance/s (rows). For example, P<br><sup>d</sup> and 5 <sup>th</sup> instances).                               | PICK 3 5 (i.e.            |
| Pelete   | associated analysis  | s and subsets.        | 🗙 Rem                                    | nove attribute from th     | ne selection.                                                                                                    |                              | L                                                | © 2023 I                                                                                                    | JniGenus I I              |

New

Open

Re-Run

Work with Datasets

Delete

- Create New Selection: Select Object/s. All attributes, of the selected object, gets added to the selection.

| Store: Human Resources Data                                    | Objects/Attributes           | Name        | DEPTSALARY        |                  |                |                |         | Save Cancel     |        |
|----------------------------------------------------------------|------------------------------|-------------|-------------------|------------------|----------------|----------------|---------|-----------------|--------|
|                                                                | ► DEPARTMENT                 | Description | Employee Salary a | and Department   |                |                |         |                 |        |
| Back                                                           |                              | Object      | EMPLOYEE          |                  | Attribute Info |                |         |                 |        |
|                                                                | EMAIL                        | Attribute   |                   |                  |                |                |         | <b>A</b>        |        |
| New SELECTION                                                  | FIRST_NAME                   | Option      |                   |                  |                |                |         | Ę.              |        |
|                                                                | HIRE_DATE                    | option      | ALL               |                  |                |                |         |                 |        |
| Open                                                           | LAST_NAME                    | Add         | 3                 |                  |                |                |         |                 |        |
| Run                                                            | MANAGER_ID                   | OBJEC       |                   | ATTRIBUTE        | OPTION         | PERIOD         | INFO    |                 |        |
|                                                                | MGR_COMMISSION_PCT           | 10 EMPLO    | YEE_              | MGR_EMAIL        |                |                |         |                 |        |
| Re-Run                                                         | MGR_DEPARTMENT_D             | 11 EMPLO    | YEE_              | MGR_FIRST_NAME   |                |                |         | <b>D</b>        |        |
|                                                                | MGR_FIRST_NAME               | 12 EMPLC    | YEE_              | MGR_HIRE_DATE    |                |                |         | 2               |        |
| Work with                                                      | MGR_HIRE_DATE                | 13 EMPLC    | YEE_              | MGR_JOB_ID       |                |                |         | 2               |        |
| Datasets                                                       | MGR_JOB_ID                   | 14 EMPLC    | YEE_              | MGR_LAST_NAME    |                |                |         |                 |        |
|                                                                | MGR_PHONE_NUMBER             | 15 EMPLC    | YEE_              | MGR_PHONE_NUMBER |                |                |         |                 |        |
| Delete                                                         | MGR_SALARY                   | 16 EMPLC    | YEE_              | MGR_SALARY       |                |                |         |                 |        |
| Delete                                                         | PHONE_NUMBER                 | 17 EMPLO    | NYEE_             | PHONE_NUMBER     |                |                |         |                 |        |
|                                                                | DEPARTMENT ID                | 18 EMPLO    | NYEE_             | SALARY           | *              |                |         |                 |        |
|                                                                | END_DATE                     | 19 EMPLO    |                   |                  | ALL            |                |         |                 |        |
|                                                                | JOB_ID_18986                 | 20 EMPLO    |                   | 10B ID 18986     | ALL            |                |         |                 |        |
|                                                                | START_DATE  MONPAY_GROSS_PAY | 22 EMPLO    |                   | START DATE       | ALL            |                |         | 5               |        |
|                                                                | ► MONPAY_NET_PAY             | 23 EMPLO    | YFF               | MONPAY GROSS PAY |                | APR09          |         |                 |        |
|                                                                | * All                        | aperiodic a | ttributes get     | added with 'A    | LL' option.    |                |         |                 |        |
| reate new Selection.                                           | Na                           | me Enter    | name of the       | e selection.     |                |                | Save    | Save the select | tion.  |
| Open selected Selection.                                       | Descript                     | tion Enter  | brief descri      | ption of the s   | election.      |                | Close   | Close selectior | n inte |
| un selected Selection.                                         | Ob                           | ject Object | t of the sele     | ected attribut   | e.             |                | <u></u> | 2               |        |
| e-Run selected Selection inc                                   | luding Attrib                | ute Selecte | ed attribute      | 2.               |                |                |         |                 |        |
| inalysis and subsets.                                          | Opt                          | ion Select  | option for a      | aperiodic attr   | ibute.         |                |         |                 |        |
| pen the list of dataset/s crea<br>he Selection Run (or Re-Run) | Attribute I                  | nfo (optior | nal) Enter a      | dditional info   | rmation abo    | ut the attribu | te.     |                 |        |
| elete selected Selection and                                   | Ad                           | d Add all   | attributes        | of the selecte   | ed object.     |                |         |                 |        |
|                                                                | <b>.</b> +c                  | Remov       | o attributo       | from the sele    | oction         |                |         |                 |        |

- Run Selection.

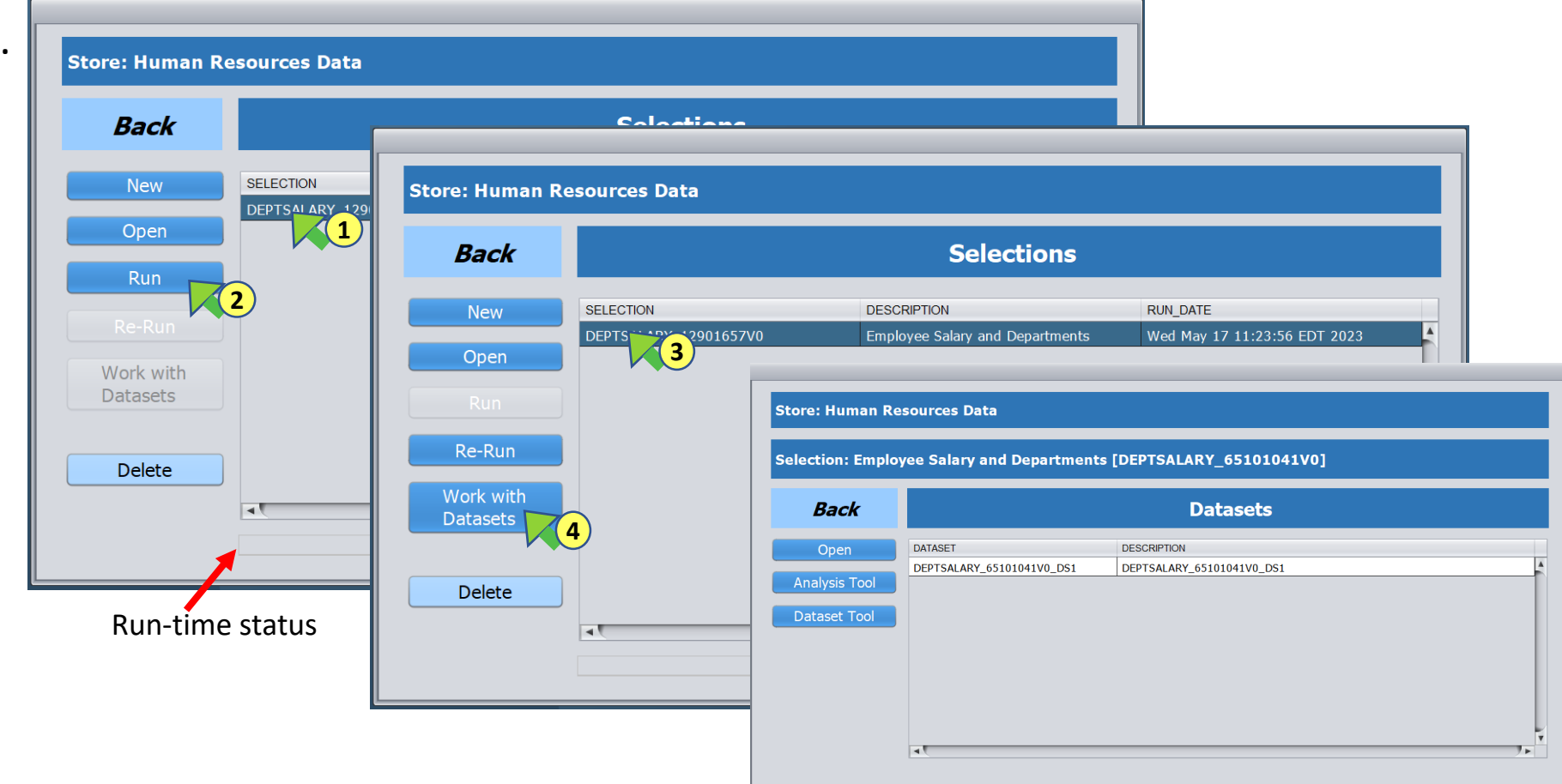

| New                   | Create new Selection.                                               |
|-----------------------|---------------------------------------------------------------------|
| Open                  | Open selected Selection.                                            |
| Run                   | Run selected Selection.                                             |
| Re-Run                | Re-Run selected Selection including analysis and subsets.           |
| Work with<br>Datasets | Open the list of dataset/s created by the Selection Run (or Re-Run) |
| Delete                | Delete selected Selection and associated analysis and subsets.      |

| Open Dataset.*       Store: Human Resources Dat       Selection: Employee Salary         Selection: Employee Salary       Selection: Employee Salary       Selection: Employee Salary         Back       Open Control       Selection: Employee Salary       Selection: Employee Salary         Back       Open Control       Selection: Employee Salary       Selection: Employee Salary         Back       Open Control       Selection: Employee Salary       Selection: Employee Salary         Selection: Employee Salary       Selection: Employee Salary       Selection: Employee Salary       Selection: Employee Salary         Selection: Employee Salary       Selection: Employee Salary       Selection: Employee Salary       Selection: Employee Salary         Selection: Employee Salary       Selection: Employee Salary       Selection: Employee Salary       Selection: Employee Salary and Departments       Dataset Tool       Selection: Employee Salary and Departments       Selection: Employee Salary and Departments       Dataset: DeFSALARY_DSI       Export to CSV         Selected attributes'       Selection: Employee Salary and Departments       Dataset: DeFSALARY_DSI       Selection: Employee Salary and Departments       Selection: Employee Salary and Departments       Dataset: DefSaLARY_DSI       Selection: Employee Salary and Departments       Selection: Employee Salary and Departments       Selection: Employee Salary and Departments       Selection: Employee Salary and Depar                                                                                                    | Nork with Datasets:    |                                   |                                                           |                                                                                                    | Vi                                                                                                    | ew Dataset                                                                                                    |                                                                                              |                                                                      |                         |                                                         |                                     |                                          |
|----------------------------------------------------------------------------------------------------|------------------------|-----------------------------------|-----------------------------------------------------------|----------------------------------------------------------------------------------------------------|----------------------------------------------------------------------------------------------------|----------------------------------------------------------------------------------------------------|----------------------------------------------------------------------------------------------|----------------------------------------------------------------------|-------------------------|---------------------------------------------------------|-------------------------------------|------------------------------------------|
| View Object<br>Relations Summary<br>Back<br>Open Winker<br>Back<br>Open Winker<br>Back<br>Detaset Tool<br>Detaset Tool<br>Detaset Detaset<br>Detaset Detaset<br>Detaset Tool<br>Detaset Tool<br>Detaset Detaset<br>Detaset Tool<br>Detaset Tool<br>Detaset Detaset<br>Detaset Detaset<br>Detaset Detaset<br>Detaset Detaset<br>Detaset Detaset<br>Detaset Detaset<br>Detaset Detaset<br>Detaset Detaset<br>Detaset Detaset Detaset<br>Detaset Detaset<br>Detaset Detaset Detaset<br>Detaset Detaset Detaset Detaset<br>Detaset Detaset Detaset Detaset<br>Detaset Detaset Detaset Detaset Detaset<br>Detaset Detaset Detaset Detaset Detaset Detaset<br>Detaset Detaset Detaset<br>Detaset Detaset Detaset Det | Open Dataset.*         | Store: Human Resources Data       | Selection : Employee Salary and Departments [DEPTSALARY_: | 12901657V0]                                                                                                    |                                                                                                    |                                                                                                    |                                                                                              |                                                                      |                         |                                                         |                                     | 8                                        |
| Back       Detection: Employee Salary at<br>Back       Detection: Employee Salary at<br>Back       Detection: EmployeeSalary at<br>Back                                                                                                    | View Object            |                                   | Dataset : DEPTSALARY_DS1                                  |                                                                                                    |                                                                                                    |                                                                                                    |                                                                                              |                                                                      |                         |                                                         | Change Desc                         |                                          |
| Back       Personality       Personality       <                                                                                                    | Relations Summary*     | Selection: Employee Salary ar     |                                                           | Object Relations                                                                                                    | Sumaan                                                                                                    | Analy                                                                                                    | vsis Tool                                                                                    |                                                                      | Dataset                 | Tool                                                    | Export to CSV                       |                                          |
| Open function       Dataset Tool       Part outside       1       90       100       Decoutive       Americas       Steven       2000.00       1000.00       1000.00         Analysis Tool       Part outside       90       100       Decoutive       Americas       Newnode       1000.00       1000.00       1000.00       1000.00       1103.03         Analysis Tool       Part outside       90       100       Decoutive       Americas       Newnode       900.00       1416.67       1133.33         4       00       103       IT       Americas       Newnode       900.00       200.00       400.00       400.00         7       Selection:       Employee Salary and Departments       Dataset:       Departments       Dataset:       Departs       000.00       200.00       400.00       400.00       400.00       400.00       400.00       400.00       400.00       400.00       400.00       400.00       400.00       400.00       400.00       400.00       400.00       400.00       400.00       400.00       400.00       400.00       400.00       400.00       400.00       400.00       400.00       400.00       400.00       400.00       400.00       400.00       400.00       400.00       40                                                                                                    |                        | Back                              |                                                           |                                                                                                    | EMPLOYEES                                                                                                    | DEPARTMENTS<br>DEPARTMENT_NAME                                                                                                    | DEPARTMENTS<br>REGION_NAME                                                                   | EMPLOYEES<br>FIRST_NAME                                              | EMPLOYEES E<br>SALARY N | EMPLOYEES<br>MONTHLY_GROSS_PAY_FEB200                   | EMPLOYEES<br>MONTHLY_NET_F          |                                          |
| Uper version       P Bel OVEES       2       30       102       Executive       Americas       IVE:00       113:5:33         Analysis Tool       P Bel OVEES       0       102       Executive       Americas       IVE:00       113:5:33         Analysis Tool       P Bel OVEES       0       102       Executive       Americas       IVE:00       113:5:33         Analysis Tool       P Bel OVEES       0       103       IT       Americas       IVE:00       110:6:7         Dataset Tool       0       103       IT       Americas       Mareixas       Export to CSV         8       Selection:       Employee Salary and Departments       Dataset:       DEPTSALARY_DS1       Export to CSV         9       0bject Count       0       0       00       100       Export to CSV       0         112       0       0       100       Employee Salary and Departments       Dataset:       DEPTSALARY_DS1       Export to CSV       0         12       0       00       100       Employee Salary and Departments       Dataset:       DEPTSALARY_DS1       Export to CSV       0         13       DPPT                                                                                                    |                        | DATASET                           | REGION_NAME                                               | 1 90                                                                                                    | 100                                                                                                    | Executive                                                                                                    | Americas                                                                                     | Steven                                                               | 24000.00                | 2000.00                                                 | 1600.00                             |                                          |
| Analysis 100       Analysis 100       Analysis 100 <td< th=""><th></th><th>2 DFPTSALARY_D</th><th>► EMPLOYEES</th><th>2 90<br/>3 90</th><th>101</th><th>Executive</th><th>Americas</th><th>Lex</th><th>17000.00</th><th>1416.67</th><th>1133.33</th><th></th></td<>                                                                                                    |                        | 2 DFPTSALARY_D                    | ► EMPLOYEES                                               | 2 90<br>3 90                                                                                                    | 101                                                                                                    | Executive                                                                                                    | Americas                                                                                     | Lex                                                                  | 17000.00                | 1416.67                                                 | 1133.33                             |                                          |
| Dataset Tool       6         Z       Selection: Employee Salary and Departments       Detaset: DEPTSALARY_DS1         DEPARTMENT_NAME       0         Selected attributes' information.       0         Selected attributes'       0         Information.       0         Very       0         Newring       0         Newring       0 <td< th=""><th></th><th>Analysis Tool</th><th></th><th>4 60<br/>5 _60</th><th>103</th><th>IT<br/>IT</th><th>Americas</th><th>Alexander<br/>Bruce</th><th>9000.00</th><th>750.00<br/>500.00</th><th>600.00<br/>400.00</th><th></th></td<>                                                                                                    |                        | Analysis Tool                     |                                                           | 4 60<br>5 _60                                                                                                    | 103                                                                                                    | IT<br>IT                                                                                                    | Americas                                                                                     | Alexander<br>Bruce                                                   | 9000.00                 | 750.00<br>500.00                                        | 600.00<br>400.00                    |                                          |
| 2 00 100 Examina                                                                                                    |                        | Selected attributes'              | DEPARTMENT_NAME Department Name                           | 6       7       Selectio         9       10       Object Gi         11       Objects       Object         12       0       Object         13       DEPT_       EMP_         16       17       Related         19       DEPT_       EMP_         20       21       EMP_         21       22       K         Showing       Showing       Showing | n: Employee Sa<br>oup Size = 2<br>Count(total)<br>Count<br>11<br>107<br>Objects Count<br>Count<br>11<br>106 4 | Iary and Departme       Object Group Size       Selection :       E       Object Group Size       DE       DE        DE       DE       DE       DE       DE       DE       DE       DE       DE       DE       DE       DE       DE       DE       DE       DE | ents D<br>= 1<br>mployee Salary and<br>ObjectRelSmry04<br>ENT_ID EMPLOY<br>100<br>101<br>102 | d Departments<br>rEE_ID DEPAR<br>Execution<br>Execution<br>Execution | SALARY_DS1              | Dataset :<br>Description :<br>his subset (ObjectRelSmry | CEPTSALARY_DS1<br>Objects: DEPARTME | 7<br>6<br>ENT_, EMPLO<br>X<br>Sort Tool. |
|                                                                                                    |                        |                                   | Table (dataset) includes selected                         | attributes plus t                                                                                                    | ata object it                                                                                                 | Js. Column ne                                                                                                    | eader Inch                                                                                   | udes data                                                            | a-object r              | iames at top an                                         | d attribute                         | names                                    |
| Table (dataset) includes selected attributes plus data object iDs. Column header includes data-object names at top and attribute name                                                                                                    | Object Relations Sum   | Wiew data-objects                 | and exclusively related instances' co                     | ount. Da                                                                                                    | taset Tool                                                                                                    | Open Data                                                                                                    | set Tool.                                                                                    |                                                                      | ŀ                       | View first pa                                           | nge (first 10                       | 00 row                                   |
| Object Relations Summary       View data-objects and exclusively related instances' count.       Dataset Tool       Open Dataset Tool.                                                                                                    | Object Gro             | Data-object group                 | s (combinations) in descending right columns).            | C                                                                                                    | ange Desc                                                                                                    | Change dat                                                                                                    | aset desc                                                                                    | ription.                                                             | 4                       | View previo                                             | us page.                            |                                          |
| Object Relations Summary       View data-objects and exclusively related instances' count.         Object Group Size       Data-object groups (combinations) in descending order(from left to right columns).                                                                                                    | <b>Objects Count</b>   | t(total) Total number of ol       | bject instances                                           | Ev                                                                                                    | ort to CSV                                                                                                    | Export data                                                                                                    | aset as tw                                                                                   | o CSV file                                                           | ρς                      | View next pa                                            | age.                                |                                          |
| Object Relations Summary       View data-objects and exclusively related instances' count.         Object Group Size       Data-object groups (combinations) in descending order(from left to right columns).         Objects Count(total)       Total number of object instances                                                                                                    | <b>Related Objects</b> | <u>s Count</u> Total number of re | elated object instances                                   |                                                                                                    |                                                                                                    | ( Data file a                                                                                                    | and Metao                                                                                    | data file)                                                           | •                       | View last pa                                            | ge.                                 |                                          |
| Object Relations Summary       View data-objects and exclusively related instances' count.       Dataset Tool       Open Dataset Tool.       I       View first page (first 1000 row         Object Group Size       Data-object groups (combinations) in descending order(from left to right columns).       Change Desc       Change Desc       Change dataset description.       View previous page.         Objects Count(total)       Total number of object instances       Export to CSV       Export to CSV       View last page.         Related Objects Count       Total number of related object instances       View last page.       View last page.                                                                                                    | Analysis               | <b>Tool</b> Open Analysis Too     | I.                                                        | Exp                                                                                                    | ort to CSV                                                                                                    | Export relat<br>CSV file.                                                                                                    | tionship s                                                                                   | ummary                                                               | as 🧯                    | 🛛 Close windo                                           | w.                                  |                                          |

\* See '<u>Appendix-2: How a Dataset is Created</u>' and '<u>Appendix-3: Object Relations Summary</u>' for details. For metadata details see <u>Metadata</u> section.

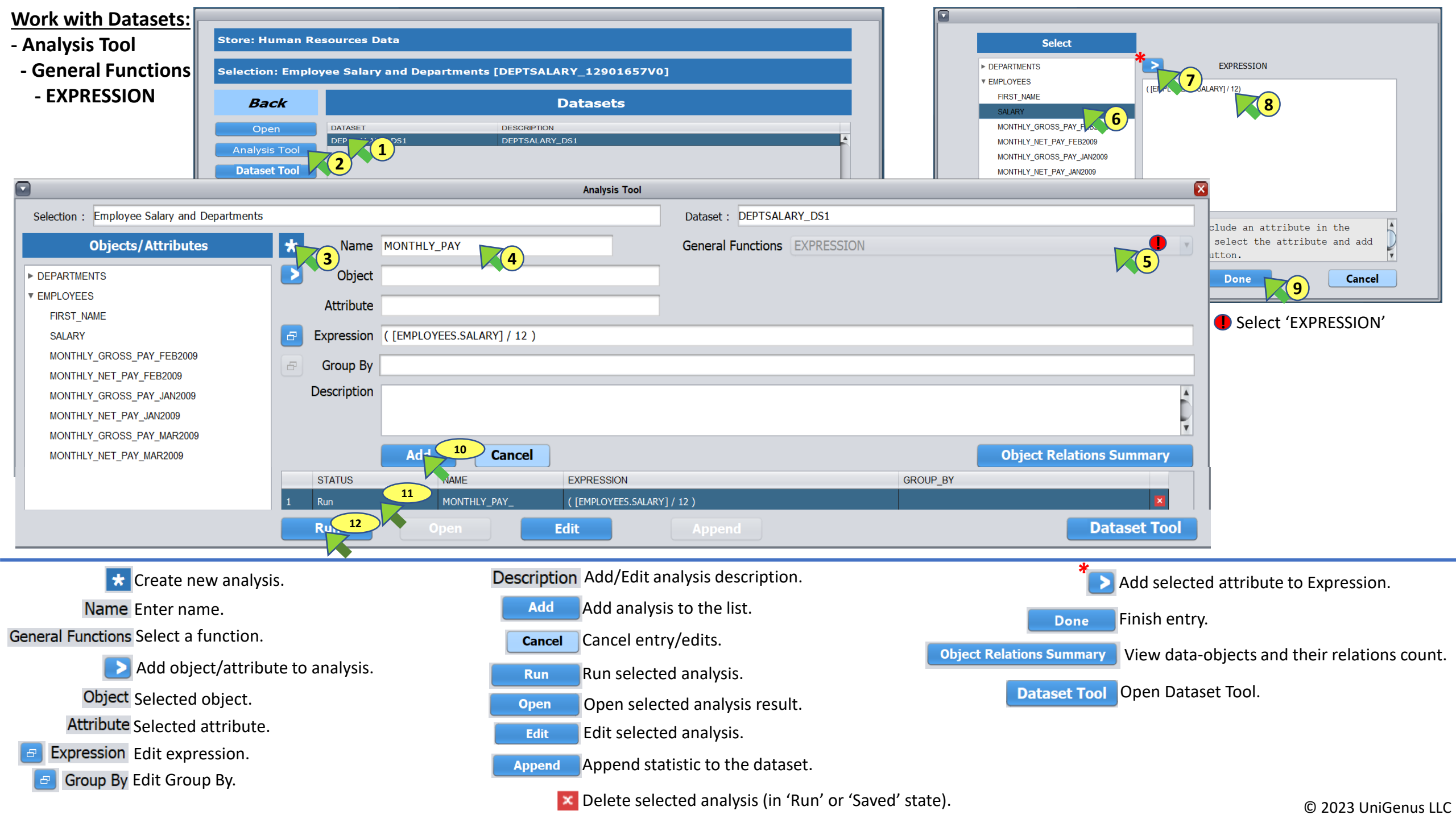

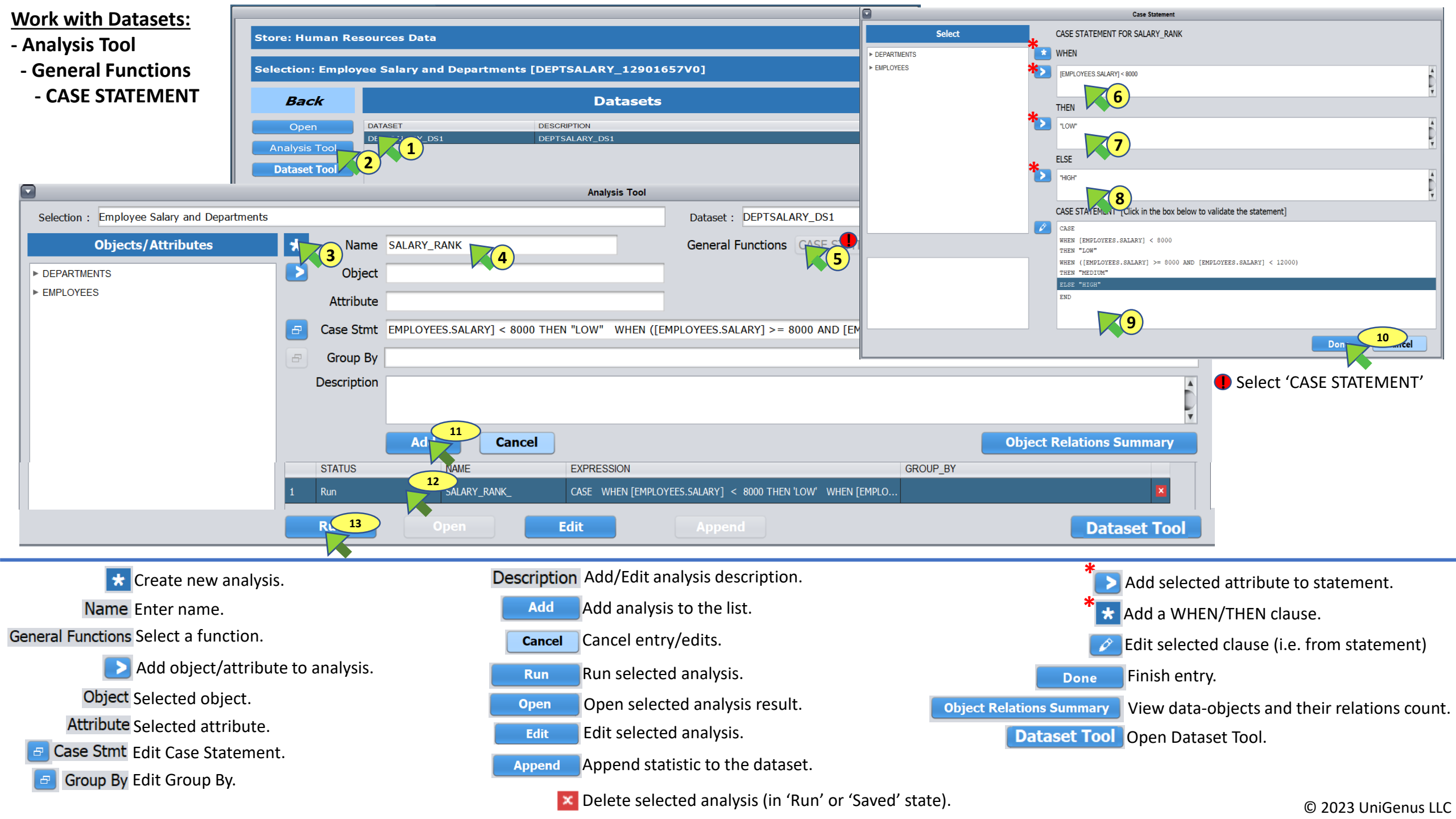

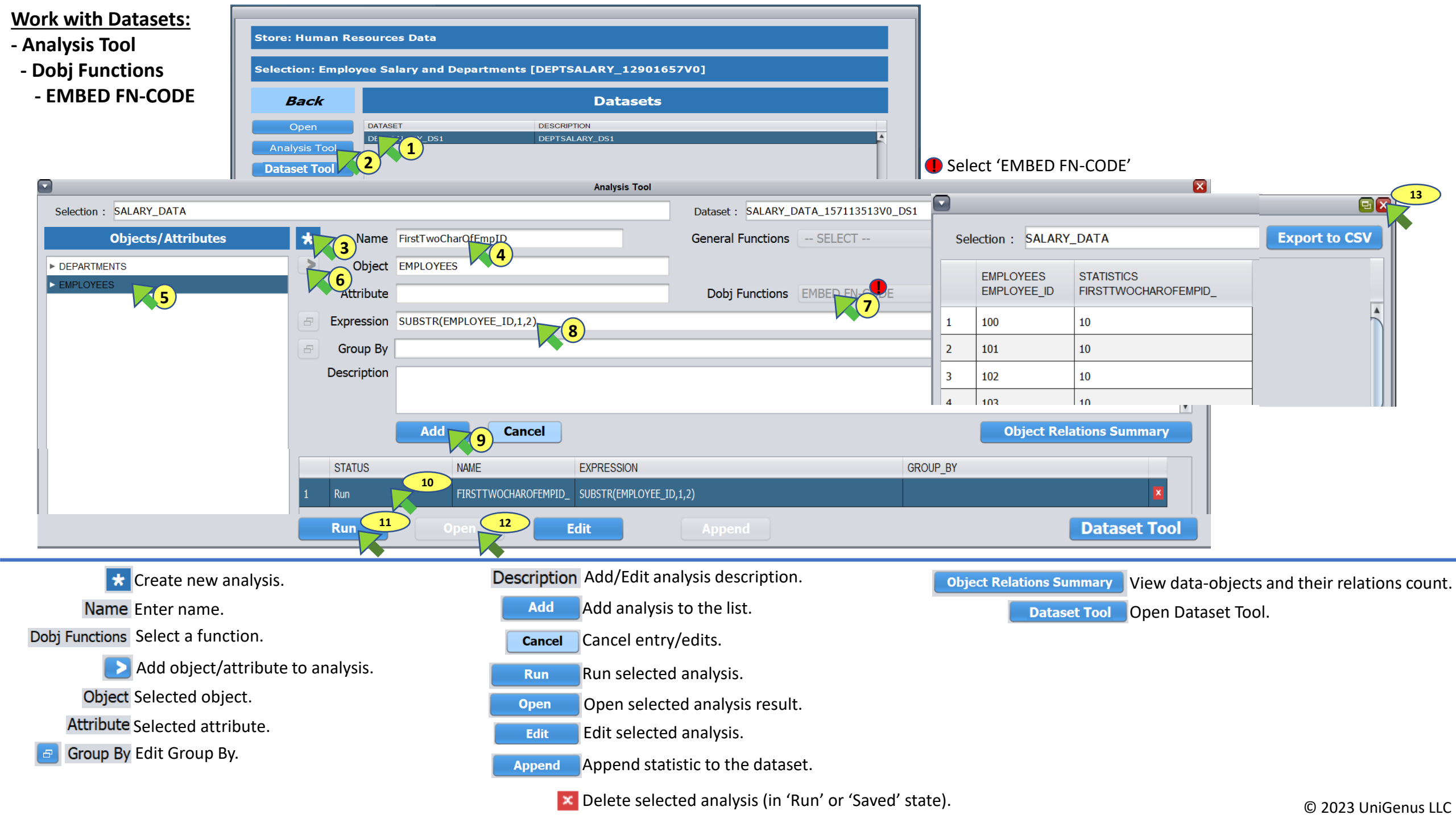

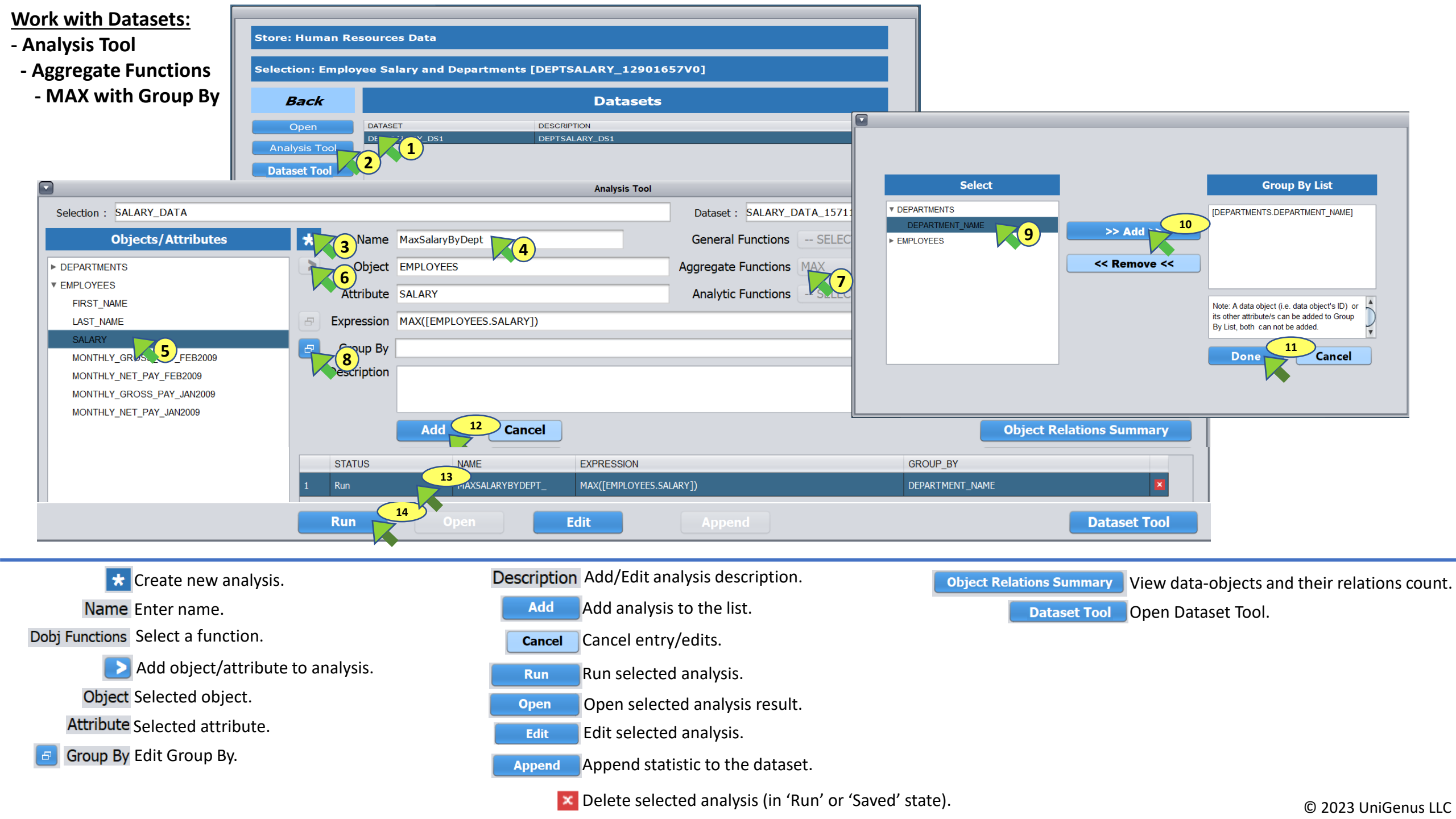

| Work with Datasets:<br>- Analysis Tool               | Store: Human Resources Da                     | ta                                  |                                      |                                    |                                     |
|------------------------------------------------------|-----------------------------------------------|-------------------------------------|--------------------------------------|------------------------------------|-------------------------------------|
| - Analytic Functions                                 | Selection: Employee Salary a                  | and Departments [DEPTSALARY_1290    | 01657V0]                             |                                    |                                     |
| - ROUND                                              | Back                                          | Datase                              | ts                                   |                                    |                                     |
|                                                      | Open DATASET<br>Analysis Tool<br>Dataset Tool | DESCRIPTION<br>DS1 DEPTSALARY_DS1   | <b>^</b>                             |                                    |                                     |
|                                                      |                                               | Analysis Too                        | 1                                    |                                    |                                     |
| Selection : SALARY_DATA                              |                                               |                                     | Dataset : SALARY_DATA_157113513V0_DS | 1                                  |                                     |
| Objects/Attributes                                   | Name Roun                                     | dedGrossPay                         | General Functions SELECT             | Y                                  |                                     |
| ► DEPARTMENTS                                        | Object EMPL                                   | OYEES 4                             | Aggregate Functions SELECT           | V                                  |                                     |
| ▼ EMPLOYEES                                          | Attribute MON                                 | THLY GROSS PAY FEB2009              | Analytic Functions ROUND             | v                                  |                                     |
| FIRST_NAME                                           | Expression POUN                               |                                     | 2000])                               |                                    |                                     |
| SALARY                                               |                                               | DULEMPLOTELS.MONTHET_GROSS_PAT_TED2 | 2003])                               |                                    |                                     |
| MONTHLY_GROSS_PAY_FEB2009                            | Group By                                      |                                     |                                      |                                    |                                     |
|                                                      | Description                                   |                                     |                                      | Â                                  |                                     |
| MONTHLY_OROSS_FAT_JAN2009<br>MONTHLY_NET_PAY_JAN2009 |                                               |                                     |                                      | Y                                  |                                     |
|                                                      |                                               | dd 8 Cancel                         |                                      | Object Relations Summary           |                                     |
|                                                      | STATUS                                        | NAME EXPRESSION                     | G                                    | GROUP_BY                           |                                     |
|                                                      | 1 Run                                         | 9 OUNDEDGROSSPAY_ ROUND([EMPLOY     | (EES.MONTHLY_GROSS_PAY_FEB2009])     | ×                                  |                                     |
|                                                      | Run 10                                        | Open Edit                           |                                      | Dataset Tool                       |                                     |
|                                                      |                                               |                                     |                                      |                                    | 1                                   |
| \star Create new an                                  | nalysis.                                      | Description Add/Edit                | analysis description.                | Object Relations Summary View data | -objects and their relations count. |
| Name Enter name.                                     |                                               | Add Add anal                        | ysis to the list.                    | Dataset Tool Open Data             | aset Tool.                          |
| Dobj Functions Select a function                     | ion.                                          | Cancel Cancel er                    | ntry/edits.                          |                                    |                                     |
| 下 Add object/at                                      | tribute to analysis.                          | Run Bun seler                       | ted analysis                         |                                    |                                     |

Object Selected object.

Attribute Selected attribute.

- RunRun selected analysis.OpenOpen selected analysis result.EditEdit selected analysis.
- Append Append statistic to the dataset.
  - Delete selected analysis (in 'Run' or 'Saved' state).

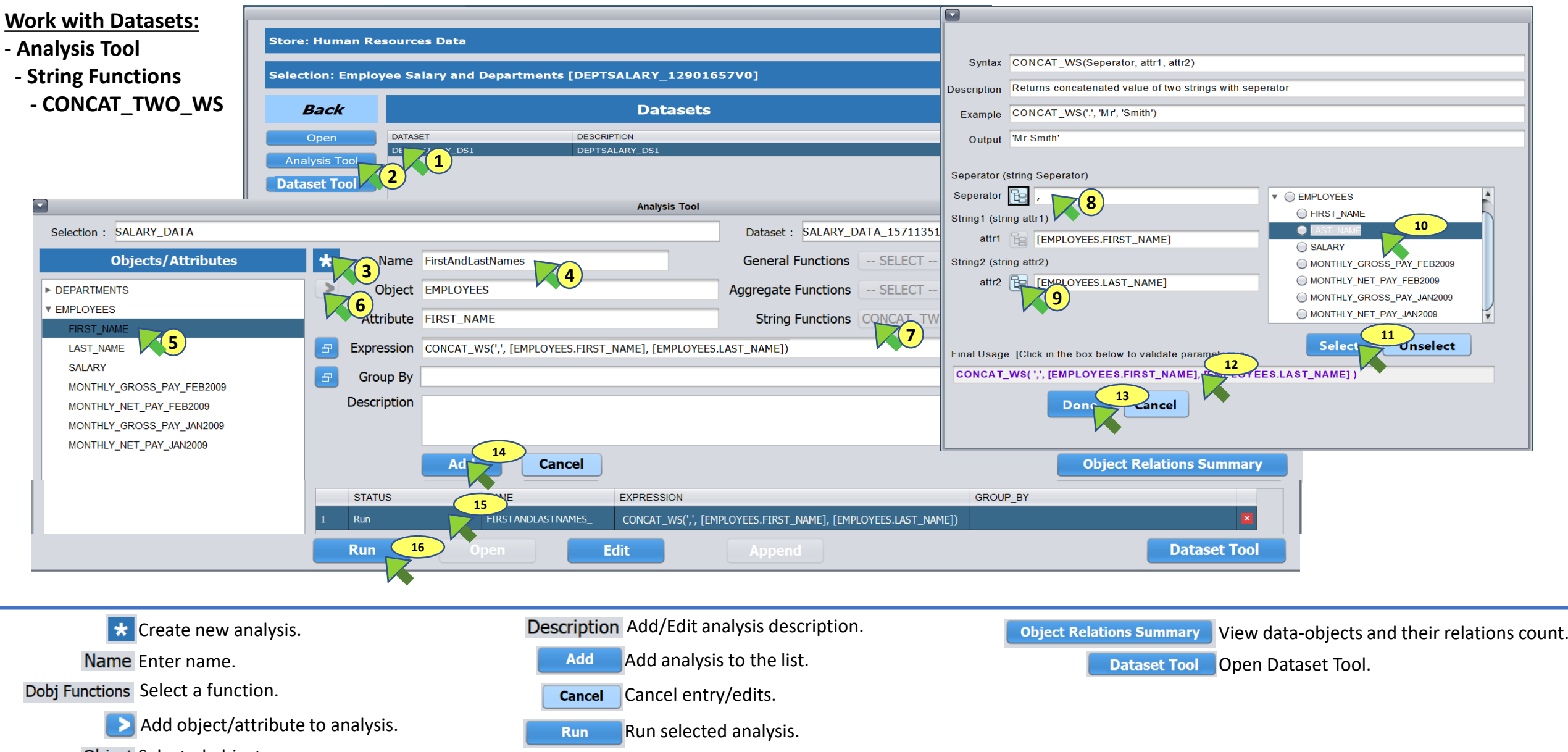

Object Selected object.

Attribute Selected attribute.

Group By Edit Group By.

- Open Open selected analysis result.
- Edit Edit selected analysis.
- Append Append statistic to the dataset.
  - Delete selected analysis (in 'Run' or 'Saved' state).

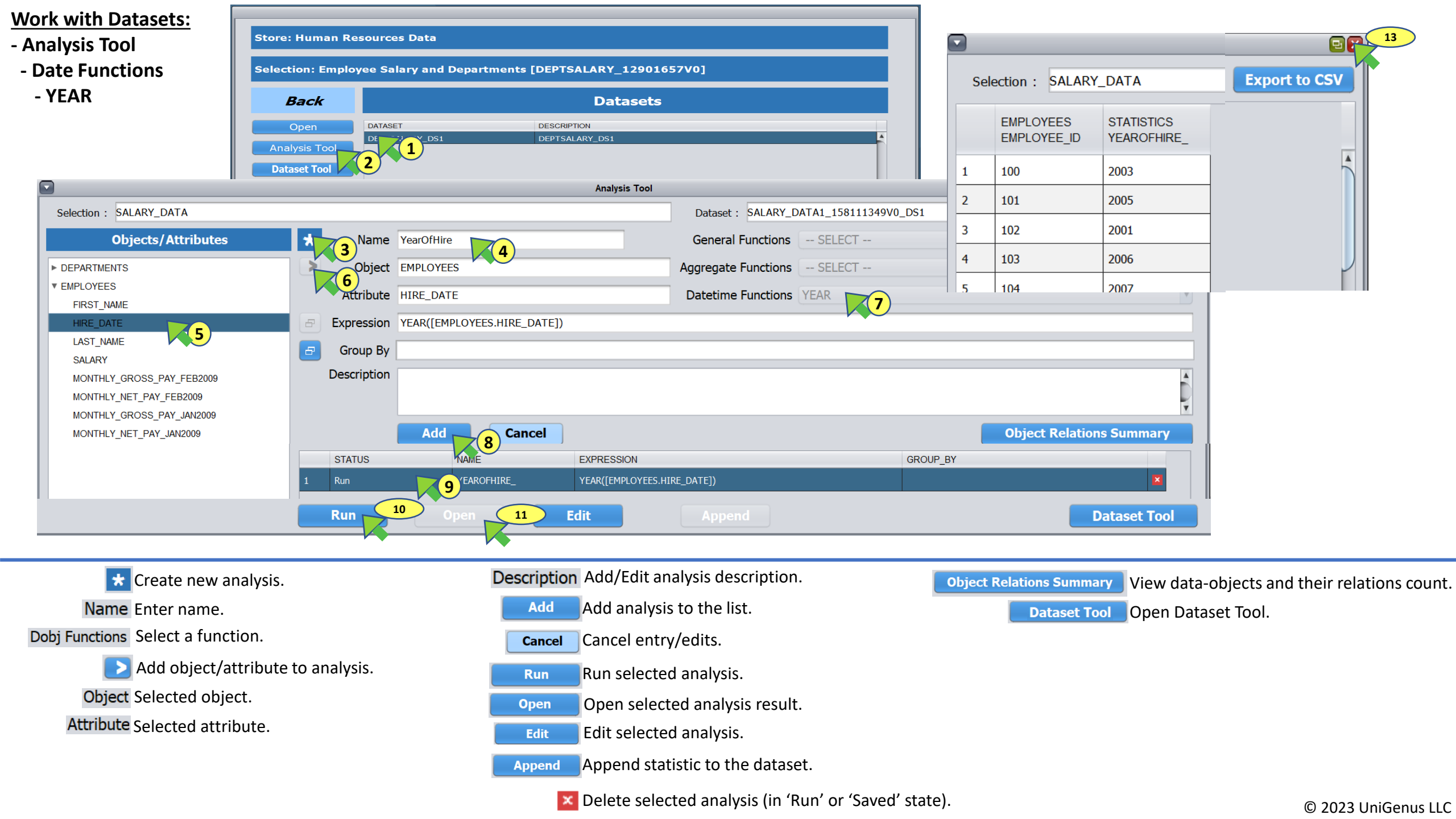

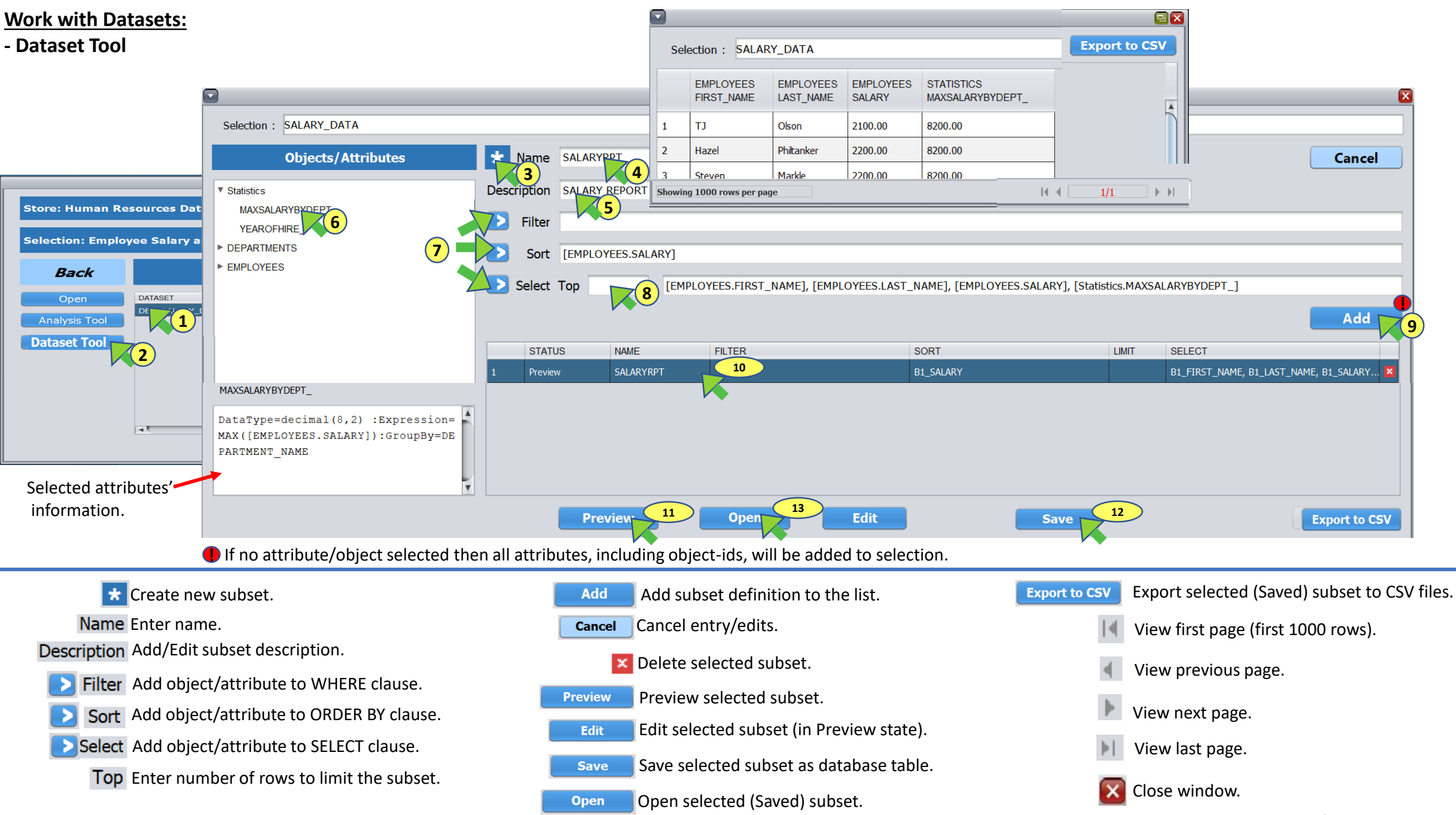

- Re-Run Selection.

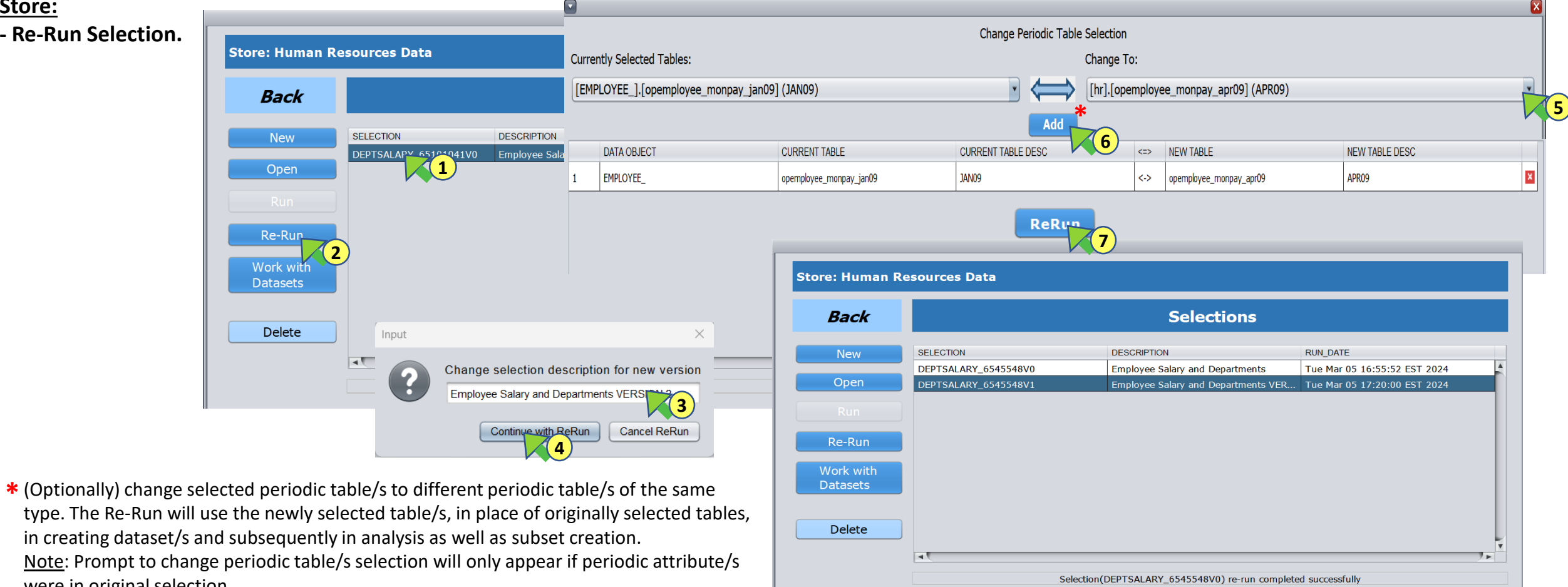

were in original selection. Create new Selection. New Open selected Selection. Open Run selected Selection. Run Re-Run selected Selection including analysis and subsets. Re-Run Work with Open the list of dataset/s created by the Selection Run (or Re-Run) Datasets Delete selected Selection and associated analysis and subsets. Delete

**Dataset Metadata:** Each dataset is created with two tables, a data table and a metadata table. Dataset table name/s are <selection>\_DS<num>. Metadata table name/s are <selection>\_DS<num>\_DM. Following table contains metadata table's column names and descriptions. Metadata for appended statistic is identified by ATTR\_DOBJ column's value of 'STATDOBJ'.

| Name                 | Description                                                                                               | STATISTIC Description*                                                  |  |  |  |
|----------------------|----------------------------------------------------------------------------------------------------|-------------------------------------------------------------------------|--|--|--|
| IQ_ATTR_NAME         | Column name in dataset's table                                                                            | Column name in dataset's table                                          |  |  |  |
| RESULTSET            | Dataset's table name                                                                                      | Dataset's table name                                                    |  |  |  |
| ATTR_DB              | Database/schema of the selection attribute(column)                                                        | 'STAT_DB'                                                               |  |  |  |
| ATTR_TABLE           | Table of the selection attribute(column)                                                                  | 'STAT_TBL'                                                              |  |  |  |
| ATTR_DBTYPE          | Data type of the selection attribute(column)                                                              | Data type of the statistic attribute(column)                            |  |  |  |
| ATTR_DOBJ            | Data-object of the selection attribute                                                                    | 'STATDOBJ'                                                              |  |  |  |
| ATTR_DOBJ_DESC       | Data-object description of the selection attribute                                                        | 'Statistics'                                                            |  |  |  |
| ATTR_CATGRY          | Selection attribute category (i.e. Static, Aperiodic or Periodic). Null if ID attribute.                  | 'S'                                                                     |  |  |  |
| ATTR_NAME            | Selection attribute name (i.e. column name). Look-up value if LKPRNG_ATTR not NULL                        | Data-object/s of the attribute/s included in the statistic's formula    |  |  |  |
| ATTR_DESC            | Selection attribute description. Look-Up or Range attribute description if LKPRNG_ATTR not NULL           | Column name in dataset(table)                                           |  |  |  |
| C_CATGRY_OCAP_OPTION | For selection attribute category = 'C' or 'RC' (i.e. DOBJ or R-DOBJ Aperiodic attribute)                  | NULL                                                                    |  |  |  |
| SEQ_NUM              | For selection attribute category = 'C' or 'RC' instance update sequence number.                           | NULL                                                                    |  |  |  |
| P_CATGRY_TABLE_DESC  | For selection attribute category = 'P' or 'RP' (i.e. DOBJ or R-DOBJ Periodic attribute)                   | NULL                                                                    |  |  |  |
| LKPRNG_ATTR          | Look-Up or Range attribute (column)                                                                       | NULL                                                                    |  |  |  |
| LKPRNG_DB            | Database of the Look-Up or Range attribute                                                                | NULL                                                                    |  |  |  |
| LKPRNG_TABLE         | Table of the Look-Up or Range attribute                                                                   | NULL                                                                    |  |  |  |
| LKPRNG_ATTR_DBTYPE   | Data type of the Look-Up or Range attribute                                                               | NULL                                                                    |  |  |  |
| ATTR_AUX_META        | I = ID Attribute, L = Look-Up attribute, R = Range attribute                                              | ID attribute/s of the data-object/s included in the statistic's formula |  |  |  |
| ATTR_AUX_INFO        | Additional selection attribute information added by user. Otherwise attribute(column) data type.          | Statistic type, formula, Group By (if any) of the statistic             |  |  |  |
| FROM_DOBJ            | Dobj1 of the selection attribute, if ATTR_CATGRY = 'R','RC','RP' otherwise data-object of the attribute   | NULL                                                                    |  |  |  |
| TO_DOBJ              | Dobj2 of the selection attribute, if ATTR_CATGRY = 'R', 'RC', 'RP' otherwise data-object of the attribute | NULL                                                                    |  |  |  |
| VIEW_ID              | NULL                                                                                                    | NULL                                                                    |  |  |  |

**Statistic Metadata:** Statistic table does not get created with metadata table. When a statistic table is exported, a metadata file is created together with statistic data file in CSV format. Statistic table (and exported data file) name is **<selection>\_DS<num>\_AN<num>**. Statistic metadata file name is **<selection>\_DS<num>\_AN<num>**. Statistic metadata file name is **<selection>\_DS<num>\_AN<num>**. Statistic metadata file name is **<selection>\_DS<num>\_AN<num>**. Statistic metadata file name is **<selection>\_DS<num>\_AN<num>**. Statistic metadata file name is **<selection>\_DS<num>\_AN<num>**. Statistic metadata file name is **<selection>\_DS<num>\_AN<num>**. Statistic metadata file name is **<selection>\_DS<num>\_AN<num>**. Statistic metadata file name is **<selection>\_DS**<num>\_AN<num>. Statistic metadata file name is **<selection>\_DS**<num>\_AN<num>. Statistic metadata file name is **<selection>\_DS**<num>\_AN<num>. Statistic metadata file name is **<selection>\_DS**<num>\_AN<num>. Statistic metadata file name is **<selection>\_DS**<num>\_AN<num>. Statistic metadata file name is **<selection>\_DS**<num>\_AN<num>. Statistic metadata file name is **<selection>\_DS**<num>\_AN<num>. Statistic metadata file name is **<selection>\_DS**<num>\_AN<num>. Statistic metadata file name is **<selection>\_DS**<num>\_AN<num>. Statistic metadata file name is **<selection>\_DS**<num>\_AN</num>. Statistic metadata file name is **<selection>\_DS**<num>\_AN</num>. Statistic metadata file name is **<selection>\_DS**<num>\_AN</num>. Statistic metadata file name is **<selection>\_DS**<num>\_AN</num>. Statistic metadata file name is **<selection>\_DS**<num>\_AN</num>. Statistic metadata file name is **<selection>\_DS**<num>\_AN</num>. Statistic metadata file name is **<selection>\_DS**<num>\_AN</num>. Statistic metadata file name is **<selection>\_DS**<num>\_AN</num>. Statistic metadata file name is **<selection>\_DS**<num>\_AN</num>. Statistic metadata file name is **<selection>\_DS**</selection>\_DS.

| Name       | Description                                                                                                    |
|------------|----------------------------------------------------------------------------------------------------|
| QINST_ID   | Selection name                                                                                                    |
| RESULTSET  | Dataset(table) name                                                                                                    |
| ANID       | Statistic table name                                                                                                    |
| STATUS     | Statistic status in Analysis Tool (i.e. 'Saved' or 'Appended')                                                                   |
| STATISTIC  | Statistical function name                                                                                                    |
| NAME       | Statistic attribute name                                                                                                    |
| DESC       | NULL                                                                                                    |
| DOBJATTR   | Selected attribute (or NULL if General Function is selected)                                                                     |
| GROUPBY    | Group By attribute/s.                                                                                                    |
| EXPRESSION | Syntactical expression                                                                                                    |
| ANSQL      | SQL statement to create statistic table                                                                                          |
| DSSQL      | SQL statement to create dataset(table) input to compute the statistic. (experimental metadata, not generated for all statistics) |
| APNDSQL    | SQL statement to append statistic (column) to dataset.                                                                           |
| ANLEVEL    | (For internal use)                                                                                                    |
| USERDB     | NULL                                                                                                    |
| SSID       | NULL                                                                                                    |
| SSRMID     | NULL                                                                                                    |
| DOBJS      | Data objects of the attributes included in the statistic                                                                         |
| DOBJIDS    | Data objects IDs of the attributes included in the statistic                                                                     |
| ATTRLIST   | Attributes included in the statistic                                                                                             |
| USEREXPR   | Syntactical user expression (i.e. attributes expressed as '[ <data-object>.<attribute>]')</attribute></data-object>              |
| COMPEXPR   | Syntactical user expression in case of complex syntax. Parameters expressed as '{ <name> = <value>}'</value></name>              |
| VIEW_ID    | NULL                                                                                                    |

**Subset Metadata:** Each saved subset is created with a data and a metadata tables. Subset table name/s are <selection>\_DS<num>\_RP<num>. Metadata table name/s are <selection>\_DS<num>\_RP<num>\_DM. Metadata for appended statistic is identified by ATTR\_DOBJ column's value of 'STATDOBJ'. Following table contains metadata table column names and descriptions.

| Name                 | Description                                                                                             | STATISTIC Description*                                                     |  |  |  |
|----------------------|----------------------------------------------------------------------------------------------------|----------------------------------------------------------------------------|--|--|--|
| IQ_ATTR_NAME         | Column name in dataset's table                                                                          | Column name in dataset's table                                             |  |  |  |
| RESULTSET            | Dataset's table name                                                                                    | Dataset's table name                                                       |  |  |  |
| ATTR_DB              | Database/schema of the selection attribute(column)                                                      | 'STAT_DB'                                                                  |  |  |  |
| ATTR_TABLE           | Table of the selection attribute(column)                                                                | 'STAT_TBL'                                                                 |  |  |  |
| ATTR_DBTYPE          | Data type of the selection attribute(column)                                                            | Data type of the statistic attribute(column)                               |  |  |  |
| ATTR_DOBJ            | Data-object of the selection attribute                                                                  | 'STATDOBJ'                                                                 |  |  |  |
| ATTR_DOBJ_DESC       | Data-object description of the selection attribute                                                      | 'Statistics'                                                               |  |  |  |
| ATTR_CATGRY          | Selection attribute category (i.e. Static, Aperiodic or Periodic). Null if ID attribute.                | 'S'                                                                        |  |  |  |
| ATTR_NAME            | Selection attribute name (i.e. column name). Look-up value if LKPRNG_ATTR not NULL                      | Data-object/s of selection attribute/s included in the statistic's formula |  |  |  |
| ATTR_DESC            | Selection attribute description. Look-Up or Range attribute description if LKPRNG_ATTR not NULL         | Column name in dataset(table)                                              |  |  |  |
| C_CATGRY_OCAP_OPTION | For selection attribute category = 'C' or 'RC' (i.e. DOBJ or R-DOBJ Aperiodic attribute)                | NULL                                                                       |  |  |  |
| SEQ_NUM              | For selection attribute category = 'C' or 'RC' instance update sequence number.                         | NULL                                                                       |  |  |  |
| P_CATGRY_TABLE_DESC  | For selection attribute category = 'P' or 'RP' (i.e. DOBJ or R-DOBJ Periodic attribute)                 | NULL                                                                       |  |  |  |
| LKPRNG_ATTR          | Look-Up or Range attribute (column)                                                                     | NULL                                                                       |  |  |  |
| LKPRNG_DB            | Database of the Look-Up or Range attribute                                                              | NULL                                                                       |  |  |  |
| LKPRNG_TABLE         | Table of the Look-Up or Range attribute                                                                 | NULL                                                                       |  |  |  |
| LKPRNG_ATTR_DBTYPE   | Data type of the Look-Up or Range attribute                                                             | NULL                                                                       |  |  |  |
| ATTR_AUX_META        | I = ID Attribute, L = Look-Up attribute, R = Range attribute                                            | ID attribute/s of the data-object/s included in the statistic's formula    |  |  |  |
| ATTR_AUX_INFO        | Additional selection attribute information added by user. Otherwise attribute(column) data type.        | Statistic type, formula, Group By (if any) of the statistic                |  |  |  |
| FROM_DOBJ            | Dobj1 of the selection attribute, if ATTR_CATGRY = 'R','RC','RP' otherwise data-object of the attribute | NULL                                                                       |  |  |  |
| TO_DOBJ              | Dobj2 of the selection attribute, if ATTR_CATGRY = 'R','RC','RP' otherwise data-object of the attribute | NULL                                                                       |  |  |  |
| VIEW_ID              | NULL                                                                                                    | NULL                                                                       |  |  |  |
| RP_ID                | Subset's table name                                                                                     | Subset's table name                                                        |  |  |  |
| RP_NAME              | Subset name                                                                                             | Subset name                                                                |  |  |  |
| RP_DESC              | Subset description                                                                                      | Subset description                                                         |  |  |  |

\* If ATTR\_DOBJ = 'STATDOBJ' (i.e. Metadata for appended statistics)

# Symmetric Relational Data Object Model (RDOM)

RDOM primarily consists of <u>symmetric data objects</u> (DOBJs) and <u>symmetric bilateral relationship data objects</u>(R-DOBJs). R-DOBJ represents many-to-many relationship between two DOBJs (or one-to-many relationship between first DOBJ to R-DOBJ and one-to-many relationship between second DOBJ to the R-DOBJ). Following is an example (Fig. 1) RDOM consisting four DOBJs (Dobj1, Dobj2, Dobj3 and Dobj4) and six R-DOBJs (RDobj1-2,RDobj1-3, RDobj2-3, Rdobj2-4, RDobj4-1 and RDobj3-4.

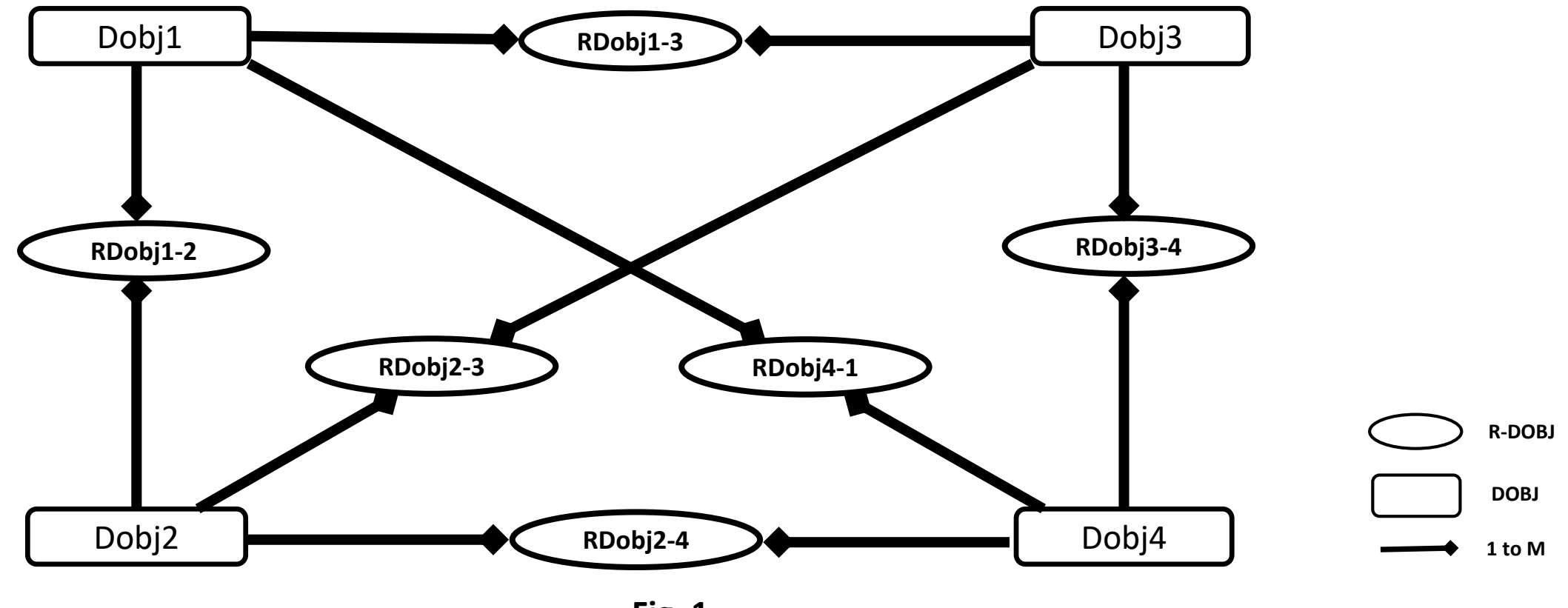

**DOBJ**: consists of three types of relational database tables; static attributes table, aperiodic attributes table/s and periodic attributes table/s.

- <u>Static attributes table (S-table)</u>: consists of a column for DOBJ's identification (ID) attribute and columns for static attributes (whose value remains static). For example, Name and Date of Birth attributes of Customer DOBJ.
   [DOBJ must have S-table with ID column. Only one S-table is allowed per DOBJ]
- <u>Aperiodic attributes table (A-table)</u>: consists of a column for DOBJ's ID attribute, a column for instance update sequence number (INSTANCE\_UPDT\_SEQ) and columns for aperiodic attributes (whose value changes aperiodically). INSTANCE\_UPDT\_SEQ column is used for storing sequentially increasing number for each update of aperiodic attribute/s value/s. For example, Mailing Address attribute of Customer. First instance of Customer's mailing address is to be stored with INSTANCE\_UPDT\_SEQ value of 1, next update of mailing address would be stored with INSTANCE\_UPDT\_SEQ value of 2 and so forth.

[DOBJ may have one or more A-tables]

 Periodic attributes table (P-table): consists of a column for DOBJ's ID attribute and columns for periodic attributes (whose value is captured or recorded at every specific period). For example, monthly (or bi-weekly) employee payment attributes.

[DOBJ may have one or more sets of periodic tables]

Similarly R-DOBJ consists of three types (Static, Aperiodic and Periodic) of relational database tables. Each R-DOBJ table consists of two ID columns (for the two related DOBJ's IDs) and other columns.

# DOBJ Data Model template (Fig. 2):

- <u>S\_TABLE (Static attributes table)</u>: consists of ID column (DOBJ\_ID) as primary-key and columns for static attributes (S\_attr1, S\_attr2, ...).
- <u>A\_TABLEs (Aperiodic attributes tables)</u>: consist of ID column (DOBJ\_ID) and sequence number column (INSTANCE\_UPDT\_SEQ) combined as primary-key, and columns for aperiodic attributes (A\_attr\_1, ....). Relationship from S\_TABLE to A\_TABLEs are of type one-to-many.
- <u>Pn\_TABLE\_ns (Periodic attributes tables)</u>: consist of ID column (DOBJ\_ID) as primary-key and columns for periodic attributes (P1\_attr\_1, P1\_attr\_2,...). Relationships from S\_TABLE to P\_TABLEs are of type one-to-one.

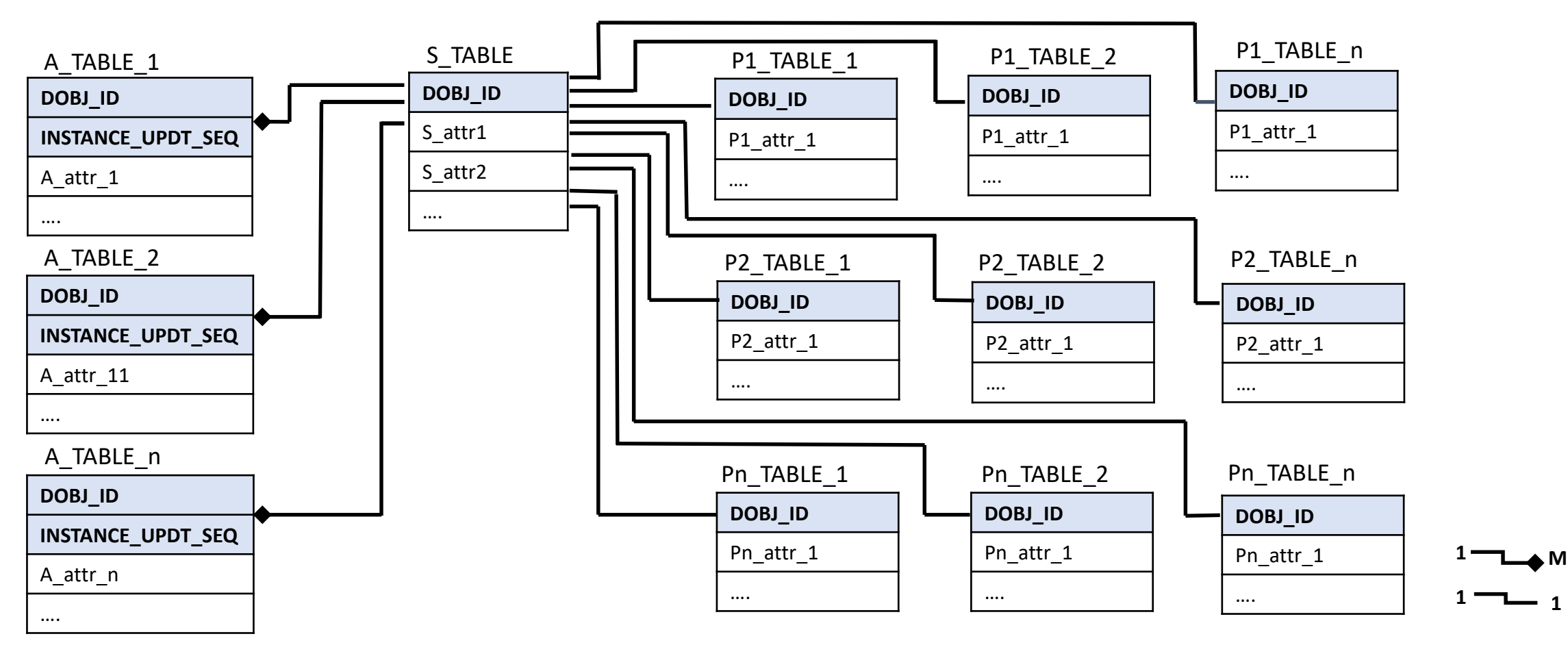

# <u>**R-DOBJ Data Model template (Fig. 3):**</u>

- **RS\_TABLE (Static attributes table)**: consist of ID columns (DOBJ1\_ID + DOBJ2\_ID) as primary-key and columns for static attributes (RS\_attr1, RS\_attr2, ...).
- **<u>RA\_TABLEs (Aperiodic attributes tables)</u>**: consist of ID columns (DOBJ1\_ID + DOBJ2\_ID) and sequence number column (INSTANCE\_UPDT\_SEQ) combined as primary-key, and columns for aperiodic attributes (RA\_attr\_1, ...). Relationship from RS\_TABLE to RA\_TABLEs are of type one-to-many.
- <u>RPn\_TABLE\_ns (Periodic attributes tables)</u>: consist of ID columns (DOBJ1\_ID + DOBJ2\_ID) as primary-key and columns for periodic attributes (RP1\_attr\_1, RP1\_attr\_2,....). Relationships from RS\_TABLE to RP\_TABLEs are of type one-to-one.

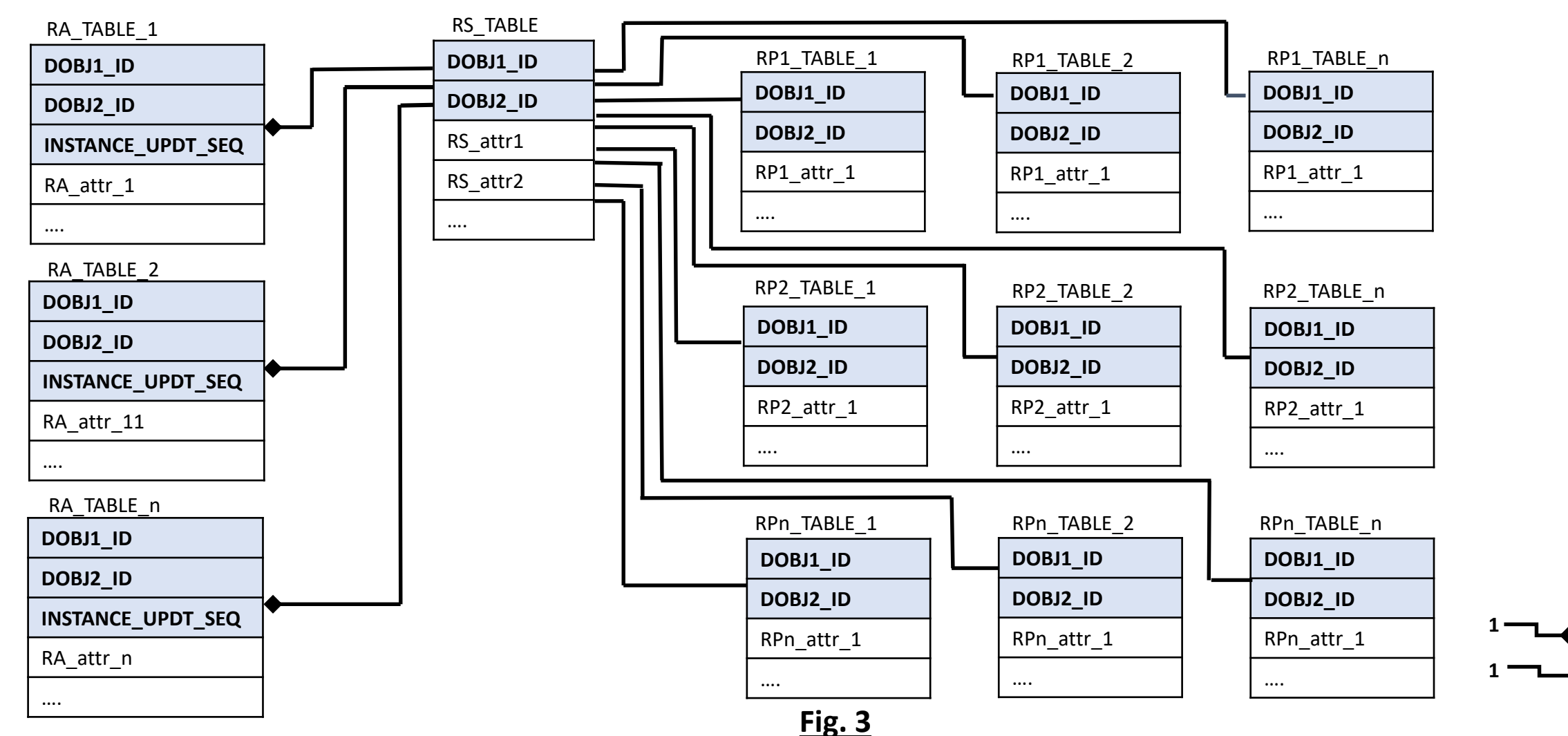

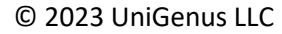

#### In addition to DOBJ and R-DOBJ, RDOM may include Look-Up (LOOK-UP) and Range (RANGE) associations.

**LOOK-UP**: consists of a relational database table. The table consists of a look-up column (as primary-key) and one or more columns for look-up values (Fig.4).

**RANGE:** consists of a relational database table. The table consists of a column for lower bound of range, a column for upper bound of range and one or more columns for the range description/information (Fig.4). Lower bound column concatenated with upper bound column, is primary-key.

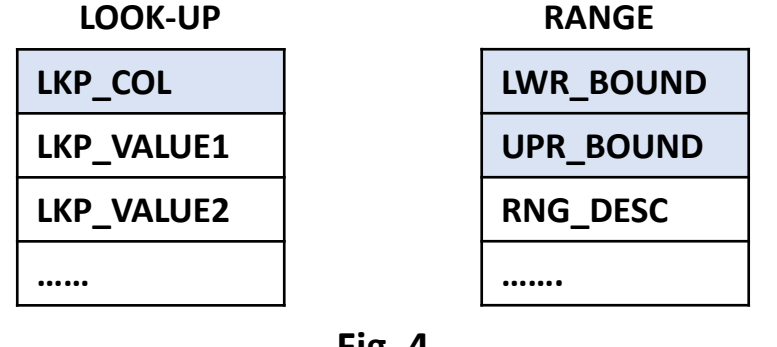

<u>Fig. 4</u>

- A Look-Up (and Range) may be associated with one or more non-ID columns of one or more tables of DOBJs and R-DOBJs. Also, a non-ID column may be associated with one or more Look-up (and Range).

## **RDOM Constraints**:

- Primary-key column value in all tables (of all four types of data objects) must not be NULL.
- INSTANCE\_UPDT\_SEQ column value, in Aperiodic tables, must be a positive integer starting with 1 for first (or original) row for an instance.
- In a DOBJ: DOBJ\_ID column of Aperiodic and Periodic tables must not contain value that does not exists in DOBJ\_ID column of Static table.
- In a R-DOBJ: DOBJ1\_ID and DOBJ2\_ID columns of Static table must not contain value that does not exists in DOBJ\_ID columns of the two respective DOBJs.
- In a R-DOBJ: DOBJ1\_ID and DOBJ2\_ID columns of Aperiodic and Periodic tables must not contain value that does not exists in DOBJ1\_ID and DOBJ2\_ID columns of Static table.

## **RDOM as Super Model**

RDOM can also be implemented as Super Model, on existing relational model, in the form of combination of existing tables and views on existing tables.

Following are the four general rules for implementing RDOM as Super Model.

Rule-1: Minimize number of DOBJs: By consolidating relevant tables together into DOBJs; and separating DOBJ tables from LOOK-UP tables. Rule-2: If a table contains object hierarchy then flatten the object hierarchy into a table (or a view) by means of additional columns. Rule-3: If an object hierarchy exists in the form of multiple tables then combine the tables into one table (or a view). Rule-4: Maximize number of RDOBJs, possibly relating all DOBJs to each other.

**Example:** In this example (Fig. 5), HR Database contains seven tables (DEPARTMENTS, EMPLOYEES, JOB\_HISTORY, JOBS, LOCATIONS, COUNTRIES, REGIONS) for employee-manager hierarchy, department, location, jobs and employees' job history.

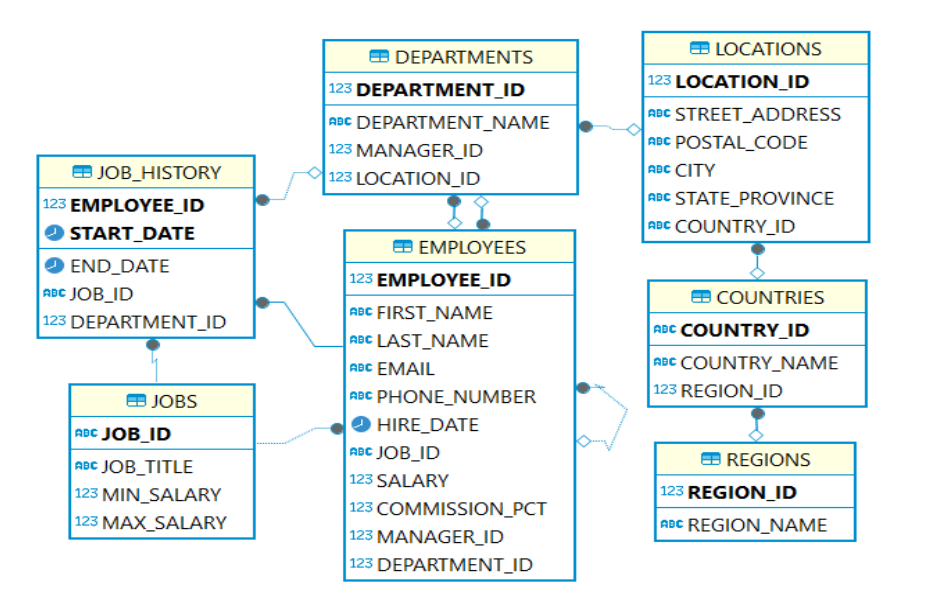

## Example (continued)

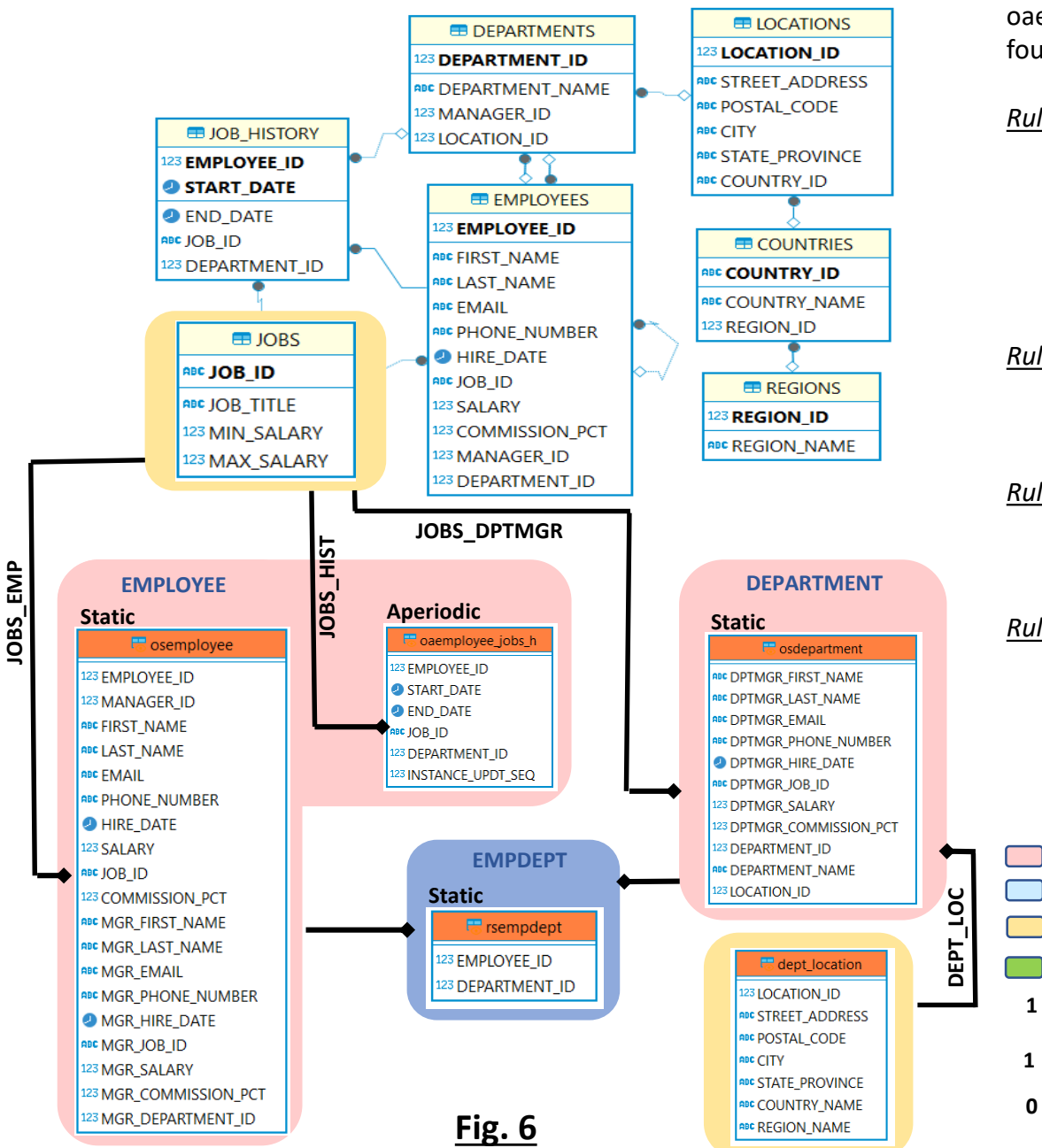

To implement RDOM as Super Model on existing relational model, five views (osemployee, oaemployee\_jobs\_h, rsempdept, osdepartment, dept\_location) are created with consideration of the four general rules.

Rule-1: Minimize number of DOBJs: By consolidating relevant tables together into DOBJs;

and distinguish DOBJ tables from LOOK-UP object tables: OSEMPLOYEE and OAEMPLOYEE\_JOBS\_H views on EMPLOYEES and JOBS\_HISTORY tables are incorporated into EMPLOYEE data object, OSDEPARTMENT view (which includes employee columns for department manager) on DEPARTMENTS table is incorporated as DEPARTMENT data object and rest of the four tables (JOBS, LOCATIONS, COUNTRIES, REGIONS) are identified as look-up tables.

<u>Rule-2: If a table contains object hierarchy then flatten the object hierarchy into a table (or a view) by</u> <u>means of additional columns:</u> OSEMPLOYEE view is created with additional columns for manager, by self joining EMPLOYEES table, to flatten Employee-Manager hierarchy.

<u>Rule-3: If an object hierarchy exists in the form of multiple tables then combine the tables into one table</u> <u>(or a view):</u> DEPT\_LOCATION view is created representing location-country-region hierarchy, by joining LOCATIONS, COUNTRIES and REGIONS tables.

<u>Rule-4: Maximize number of RDOBJs, possibly relating all DOBJs to each other</u>: RSEMPDEPT view is created representing RDOBJ for EMPLOYEE and DEPARTMENT data objects.

DOBJ

**R-DOBJ** 

RANGE

LOOK-UP

Μ

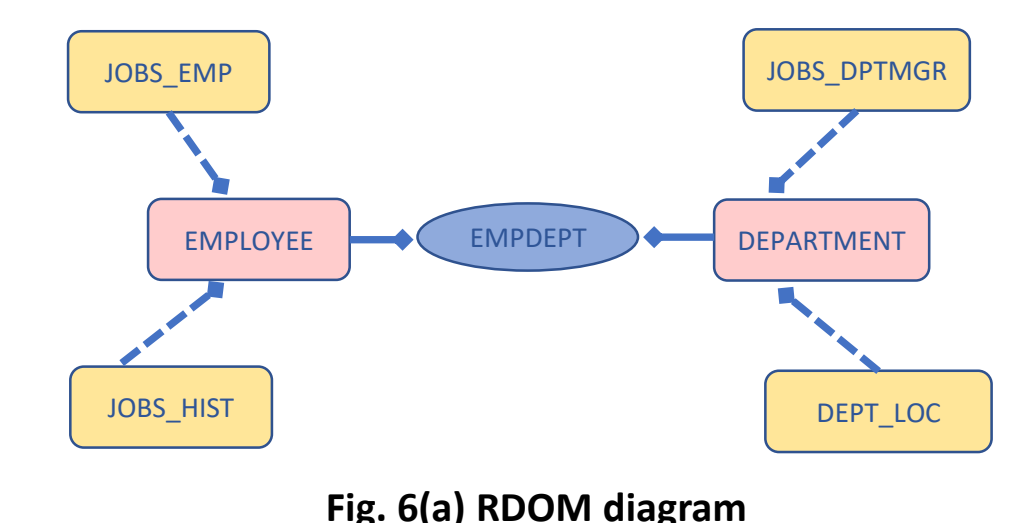

# Appendix-2:

# **Create Dataset:**

Dataset is created by performing corresponding SQL UNION of SQL JOINs of all combinations, from largest to smallest combination, of ID attribute columns of Static attribute tables of relationship data objects and selected data objects; and then performing LEFT JOIN/s of selected data object attribute columns. In the following example, five attributes (A\_COL1, A\_COL2, B\_COL1, D\_COL1 and D\_COL2) are selected from three data objects (OBJ\_A, OBJ\_B and OBJ\_D). The dataset (Fig.2) is created by performing corresponding SQL UNION of SQL JOINS of ID columns from the three relationship data objects (ROBJ\_AB, ROBJ\_AD and ROBJ\_BD), each combination of two R-DOBJs and three data objects (OBJ\_A, OBJ\_B and OBJ\_D); and then performing LEFT JOIN of selected attribute columns from the three data object.

| OBJ_A                  |                       | ROBJ_AB                                 |              | OBJ_B   |                       |          |          |        |        |        |        |        |
|------------------------|-----------------------|-----------------------------------------|--------------|---------|-----------------------|----------|----------|--------|--------|--------|--------|--------|
|                        | 12ã OB                | BJ_A_ID ▼ 120 OBJ_B_ID ▼                | 123 OBJ_B_ID | B_COL1  | <sup>123</sup> B_COL2 |          |          |        |        |        |        |        |
| 101 AA1 123            |                       | 101 🖻 101 🖻                             |              | 101 BB1 | 321                   |          |          |        |        |        |        |        |
| 102 AA2 321            |                       | 101 🗹 102 🗹 🚽                           |              | 102 BB2 | 231                   |          |          |        |        |        |        |        |
| 103 AA3 213            |                       | 102 🗹 103 🗹                             |              | 103 BB3 | 123                   |          |          |        |        |        |        |        |
| 104 AA4 132            |                       | 103 103 103 103 103 103 103 103 103 103 |              | 104 BB4 | 312                   |          |          |        |        |        |        |        |
|                        |                       | 105 - 105 -                             |              | 102 882 | 213                   |          |          |        |        |        |        |        |
|                        |                       |                                         |              |         | OB.LA                 | OBJ B    | OBJ D    | OB.LA  | OB.LA  | OBJ B  | OBL D  | OBLD   |
| ROBJ_A                 |                       | ROBJ B                                  | D            |         | OBJ_A_ID              | OBJ_B_ID | OBJ_D_ID | A_COL1 | A_COL2 | B_COL1 | D_COL1 | D_COL2 |
| 123 OBJ_A_ID T 123 OBJ | _D_ID                 | 123 OBJ_D_ID 🔻                          | 123 OBJ_B_ID | 1       | 101                   | 101      | 101      | AA1    | 123    | BB1    | DD1    | 123    |
| 101 🗹<br>102 🗹         | 101 🗹                 | 101 🖻                                   | 101 🖻        | 2       | 101                   | 102      | 101      | AA1    | 123    | BB2    | DD1    | 123    |
| 103 🖻                  | 102 🖻                 | 101 🖻                                   | 102 🖉        | 3       | 101                   | 102      | 103      | AA1    | 123    | BB2    | DD3    | 432    |
| 104 🖻                  | 102 🖻                 | 103 🗹                                   | 102 🗹        | 4       | 101                   | 102      | 104      | AA1    | 123    | BB2    | DD4    | 234    |
| 101 🗹                  | 103 🗠                 | 104 🗹                                   | 102 🖻        | 5       | 102                   | 103      |          | ۸۸2    | 321    | BB3    |        |        |
|                        | 104 🗠                 |                                         |              | 5       | 102                   | 105      |          | 1.1.2  | 521    | 000    |        |        |
|                        |                       |                                         |              | 6       | 103                   | 103      |          | AA3    | 213    | BB3    |        |        |
|                        |                       |                                         |              | 7       | 102                   |          | 101      | AA2    | 321    |        | DD1    | 123    |
|                        |                       |                                         |              | 8       | 103                   |          | 102      | AA3    | 213    |        | DD2    | 321    |
| OBJ                    | _D                    |                                         |              | 9       | 104                   |          | 102      | AA4    | 132    |        | DD2    | 321    |
| 101 DD1                | <sup>123</sup> D_COL2 |                                         |              | 10      |                       | 104      | 1        |        |        | BB4    |        |        |
| 101 DD1                | 321                   |                                         |              | 10      |                       | 104      |          |        |        | DDT    |        |        |
| 103 DD3                | 432                   |                                         |              | 11      |                       | 105      |          |        |        | BB5    |        |        |
| 104 DD4                | 234                   |                                         |              | 12      |                       |          | 105      |        |        |        | DD5    | 112    |
| 105 DD5                | 112                   |                                         |              | 12      |                       |          | 105      |        |        |        |        | 112    |
|                        |                       |                                         |              |         |                       |          |          |        |        |        |        |        |

<u>Fig. 2</u>

# Appendix-3:

# **Object Relations Summary:**

The summary represents counts of object instances and related object instances in an interactive form.

Example: The dataset table (Fig.1) contains columns for three object IDs (i.e. A\_ID, B\_ID and D\_ID) and attributes of the objects.

Object relations summary (Fig. 3) shows, in the area (i.e. box) at the top, total number of objects' instances in the dataset. Boxes starting from second row and first column, shows counts for exclusively related instances of all combinations of objects in descending order of the size of object combination starting from first column on the left. In this example, the box in the first column (and second row) shows 3 instances of OBJ\_D, 1 instance of OBJ\_A and 2 instances of OBJ\_B are related to each other; similarly second column boxes shows counts for exclusively related instances among each combination of two objects; and the third column shows non-related instance counts for each object.

Selecting (clicking) the box (at 2<sup>nd</sup> column and 2<sup>nd</sup> row) shows dataset rows and columns of the exclusively related instances (Fig. 3) in the form of a table.

|    | OBJ_A<br>A_ID | OBJ_B<br>B_ID | OBJ_D<br>D_ID | OBJ_A<br>A_COL1 | OBJ_B<br>B_COL1 | OBJ_B<br>B_COL2 | OBJ_D<br>D_COL1 |
|----|---------------|---------------|---------------|-----------------|-----------------|-----------------|-----------------|
| 1  | 101           | 101           | 101           | AA1             | BB1             | 321             | DD1             |
| 2  | 101           | 102           | 101           | AA1             | BB2             | 231             | DD1             |
| 3  | 101           | 102           | 103           | AA1             | BB2             | 231             | DD3             |
| 4  | 101           | 102           | 104           | AA1             | BB2             | 231             | DD4             |
| 5  | 102           | 103           |               | AA2             | BB3             | 123             |                 |
| 6  | 103           | 103           |               | AA3             | BB3             | 123             |                 |
| 7  | 102           |               | 101           | AA2             |                 |                 | DD1             |
| 8  | 103           |               | 102           | AA3             |                 |                 | DD2             |
| 9  | 104           |               | 102           | AA4             |                 |                 | DD2             |
| 10 |               | 104           |               |                 | BB4             | 312             |                 |
| 11 |               | 105           |               |                 | BB5             | 213             |                 |
| 12 |               |               | 105           |                 |                 |                 | DD5             |

| Object Group Size = 3 | Object Group Size = 2 | Object Group Size = 1 |
|-----------------------|-----------------------|-----------------------|
| Objects Count(total)  |                       |                       |
| Object Count          |                       |                       |
| OBJ_D_ 5              |                       |                       |
| OBJ_A_ 4              |                       |                       |
| OBJ_B_ 5              |                       |                       |
| Related Objects Count |                       |                       |
| Object Count          | Object Count          | Object Count          |
| OBJ_D_ 3              | OBJ_A_ 2              | OBJ_A_ 0              |
| OBJ_A_ 1              | OBJ_B_ 1              |                       |
| OBJ_B_ 2              |                       |                       |
|                       | Object Count          | Object Count          |
|                       | OBJ_D_ 2              | OBJ_B_ 2              |
|                       | OBJ_A_ 3              |                       |
|                       | Object Count          | Object Count          |
|                       | OBJ_D_ 0              | OBJ_D_ 1              |
|                       | OBJ_B_ 0              |                       |

|   | OBJ_A<br>A_ID | OBJ_B<br>B_ID | OBJ_A<br>A_COL1 | OBJ_B<br>B_COL1 | OBJ_B<br>B_COL2 |
|---|---------------|---------------|-----------------|-----------------|-----------------|
| 1 | 102           | 103           | AA2             | BB3             | 123             |
| 2 | 103           | 103           | AA3             | BB3             | 123             |

Fig. 7

Fig. 9

# Appendix-4:

# **Create and Append Statistic:**

Creating statistic is creating a table containing results of running a statistical function by means of SQL statement. The SQL statement is of two parts, inner SQL is to create a subset containing ID columns and selected attribute columns of the objects included in the defined statistic; outer SQL is to run the selected statistical function on the subset. Appending statistic to the dataset is to create a SQL LEFT JOIN of the dataset and table containing statistic, on ID and other attributes of selected objects. Aggregate statistic is appended to the entire dataset, aggregate statistic with GROUP BY is appended by LEFT JOINing with the dataset on the GROUP BY columns, scalar statistic is appended by LEFT JOINing with dataset on the selected object/s.

**Example:** A dataset table (Fig. 1) contains selection from three objects (OBJ\_A, OBJ\_B and OBJ\_D). The dataset contains three ID columns (OBJ\_A\_ID, OBJ\_B\_ID and OBJ\_D\_ID) and four attribute columns (A\_COL1, B\_COL2 and D\_COL1). A statistic table for AVG(B\_COL2) with GROUP BY A\_COL1 is created (Fig.2) by generating and running a SQL statement that creates a subset containing four columns and six rows (Fig.1 encircled in orange) and then calculates AVG(B\_COL2) with GROUP BY A\_COL1. The statistic is then appended to the dataset (Fig. 3 encircled in green) by generating and running a SQL statement that performs LEFT JOIN of the dataset with statistic table on A\_COL1 (Fig.3 encircled in orange) with condition (OBJ\_A\_ID IS NOT NULL AND OBJ\_B\_ID IS NOT NULL). Metadata about the appended statistic is added to the metadata table for the dataset (see <u>Dataset Metadata</u> for details).

|    | OBJ_A<br>OBJ_A_ID | OBJ_B<br>OBJ_B_ID | OBJ_D<br>OBJ_D_ID | OBJ_A<br>A_COL1 | OBJ_B<br>B_COL1 | OBJ_B<br>B_COL2 | OBJ_D<br>D_COL1 |
|----|-------------------|-------------------|-------------------|-----------------|-----------------|-----------------|-----------------|
| 1  | 101               | 101               | 101               | AA1             | BB1             | 321             | DD1             |
| 2  | 101               | 102               | 101               | AA1             | BB2             | 231             | DD1             |
| 3  | 101               | 102               | 103               | AA1             | BB2             | 231             | DD3             |
| 4  | 101               | 102               | 104               | AA1             | BB2             | 231             | DD4             |
| 5  | 102               | 103               |                   | AA2             | BB3             | 123             |                 |
| 6  | 103               | 103               |                   | AA3             | BB3             | 123             |                 |
| 7  | 102               |                   | 101               | AA2             |                 |                 | DD1             |
| 8  | 103               |                   | 102               | AA3             |                 |                 | DD2             |
| 9  | 104               |                   | 102               | AA4             |                 |                 | DD2             |
| 10 |                   | 104               |                   |                 | BB4             | 312             |                 |
| 11 |                   | 105               |                   |                 | BB5             | 213             |                 |
| 12 |                   |                   | 105               |                 |                 |                 | DD5             |

|   | STATISTICS<br>AVG_B_COL2_ | OBJ_A<br>A_COL1 |
|---|---------------------------|-----------------|
| 1 | 276.0000                  | AA1             |
| 2 | 123.0000                  | AA2             |
| 3 | 123.0000                  | AA3             |

Fig. 2

|    | OBJ_A<br>OBJ_A_ID | OBJ_B<br>OBJ_B_ID | OBJ_D<br>OBJ_D_ID | OBJ_A<br>A_COL1 | OBJ_B<br>B_COL1 | OBJ_B<br>B_COL2 | OBJ_D<br>D_COL1 | STATISTICS<br>AVG_B_COL2_ |
|----|-------------------|-------------------|-------------------|-----------------|-----------------|-----------------|-----------------|---------------------------|
| 1  | 101               | 101               | 101               | AA1             | BB1             | 321             | DD1             | 276.0000                  |
| 2  | 101               | 102               | 101               | AA1             | BB2             | 231             | DD1             | 276.0000                  |
| 3  | 101               | 102               | 103               | AA1             | BB2             | 231             | DD3             | 276.0000                  |
| 4  | 101               | 102               | 104               | AA1             | BB2             | 231             | DD4             | 276.0000                  |
| 5  | 102               | 103               |                   | AA2             | BB3             | 123             |                 | 123.0000                  |
| 6  | 103               | 103               |                   | AA3             | BB3             | 123             |                 | 123.0000                  |
| 7  | 102               |                   | 101               | AA2             |                 |                 | DD1             |                           |
| 8  | 103               |                   | 102               | AA3             |                 |                 | DD2             |                           |
| 9  | 104               |                   | 102               | AA4             |                 |                 | DD2             |                           |
| 10 |                   | 104               |                   |                 | BB4             | 312             |                 |                           |
| 11 |                   | 105               |                   |                 | BB5             | 213             |                 |                           |
| 12 |                   |                   | 105               |                 |                 |                 | DD5             |                           |

<u>Fig. 1</u>

<u>Fig. 3</u>